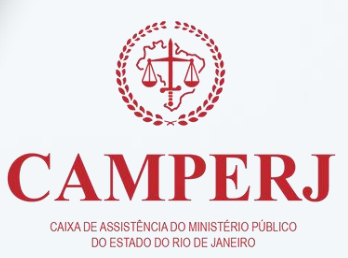

# MANUAL DO CREDENCIADO

CAMPERJ. Por você, para você.

| 1. | INSTI | ITUIÇÃO                                        | 3  |
|----|-------|------------------------------------------------|----|
|    | 1.1   | O QUE É A CAMPERJ?                             | 3  |
|    | 1.2   | ATRIBUIÇÕES                                    | 3  |
| 2. | INST  | RUÇÕES GERAIS                                  | 4  |
|    | 2.1   | ATUALIZAÇÕES CADASTRAIS                        | 4  |
|    | 2.2   | DIVULGAÇÃO DOS SERVIÇOS CONTRATADOS            | 4  |
|    | 2.3   | COMUNICAÇÃO COM O CREDENCIADO                  | 4  |
| 3. | IDEN  | TIFICAÇÃO DO BENEFICIÁRIO                      | 5  |
| 4. | ACES  | SANDO O NOSSO PORTAL                           | 6  |
|    | 4.1   | PRIMEIRO ACESSO AO PORTAL CAMPERJ              | 6  |
|    | 4.2   | INFORMAÇÕES SOBRE OS PRAZOS CAMPERJ            | 8  |
|    | 4.3   | MODELOS DE GUIAS MAIS UTILIZADAS               | 9  |
|    | 4.4   | MODELO DE FORMULÁRIO DE RECURSO DE GLOSAS      | 10 |
| 5. | INSTI | RUÇÕES PARA PREENCHIMENTO DE GUIAS             | 11 |
|    | 5.1   | MÓDULO DIGITAÇÃO GUIA TISS                     | 11 |
|    | 5.2   | DIGITANDO AS GUIAS                             | 11 |
|    | 5.3   | SALVANDO GUIAS                                 | 13 |
|    | 5.4   | FINALIZANDO UMA GUIA                           | 14 |
|    | 5.5   | IMPRIMINDO UMA GUIA                            | 14 |
|    | 5.6   | PESQUISANDO UMA GUIA                           | 14 |
|    | 5.7   | CRITÉRIOS PARA PESQUISA                        | 15 |
|    | 5.8   | REABRINDO UMA GUIA PARA AJUSTES                | 16 |
| 6. | FATU  | JRAMENTO                                       | 17 |
|    | 6.1   | GERANDO UM LOTE DE FATURAMENTO                 | 17 |
|    | 6.2   | ENVIANDO UM LOTE DE FATURAMENTO                | 18 |
| 7. | IMPF  | RIMINDO PROTOCOLO E RELATÓRIOS                 | 20 |
|    | 7.1   | SELECIONE A OPÇÃO PROTOCOLO                    | 21 |
|    | 7.2   | PESQUISANDO LOTES DE FATURAMENTO               | 22 |
| 8. | ENVI  | O DE NOTA FISCAL                               | 23 |
|    | 8.1   | DEMONSTRATIVOS                                 | 23 |
|    | 8.2   | REMESSA PENDENTE NOTA FISCAL                   | 23 |
| 9. | AUTO  | DRIZAÇÃO                                       | 24 |
|    | 9.1   | CÓDIGO TUSS                                    | 24 |
|    | 9.2   | PRORROGAÇÃO                                    | 25 |
|    | 9.3   | PROCEDIMENTOS QUE NECESSITAM DE AUTORIZAÇÃO    | 25 |
| 10 | CANA  | AIS DE ATENDIMENTO                             | 26 |
|    | 10.1  | PORTAL DO CREDENCIADO                          | 26 |
|    | 10.2  | E-MAIL PARA ATENDIMENTO AO CREDENCIADO         | 26 |
|    | 10.3  | CORREIOS                                       | 26 |
|    | 10.4  | CENTRAL DE ATENDIMENTO 24H                     | 27 |
|    | 10.5  | PARA ASSUNTOS DE ELEGIBILIDADE DE BENEFICIÁRIO | 27 |
|    | 10.6  | REMOÇÃO CAMPERJ                                | 27 |
|    | 10.7  | ANESTESISTAS - COOPANEST                       | 27 |

# SUMÁRIO

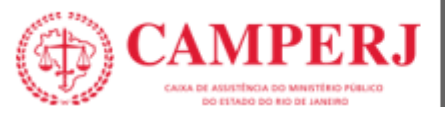

# 1. INSTITUIÇÃO

# 1.1 O QUE É A CAMPERJ?

Caixa de Assistência do Ministério Público do Estado do Rio de Janeiro.

Fundada em 21 de setembro de 1981 por um grupo de membros do Ministério Público com visão social e de futuro, a CAMPERJ completou 42 anos em 2023 de serviços prestados aos titulares do Ministério Público do Estado do Rio de Janeiro e aos seus dependentes e familiares. Não somos um plano de saúde e nem temos fins lucrativos, porque, ao contrário desses, o lucro não é um dos nossos objetivos. Todos os recursos arrecadados são empregados diretamente na prestação e implementação de melhorias dos nossos serviços.

A CAMPERJ é de todos os associados e integrantes do Ministério Público do Estado do Rio de Janeiro.

A CAMPERJ possui segmentação Ambulatorial + Hospitalar com Obstetrícia e padrão de acomodação individual (apartamento) para internações, essa segmentação é elegível aos beneficiários CAMPERJ e CAMPERJ PROAM ativos.

# 1.2 ATRIBUIÇÕES

A CAMPERJ objetiva oferecer um plano de assistência à saúde aos seus Associados, na forma estabelecida nos regulamentos dos Planos de Saúde Suplementar e da Agência Nacional de Saúde Suplementar (ANS).

A CAMPERJ possui aproximadamente 851 credenciamentos médico-hospitalares entre hospitais, clínicas e laboratórios incluindo as maiores e melhores organizações do Estado do Rio de Janeiro. Temos uma equipe altamente capacitada, que presta suporte técnico e administrativo às nossas atividades, e nosso atendimento é personalizado, caloroso e humano. O tratamento é igual para todos e não temos planos diferenciados.

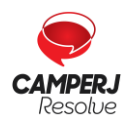

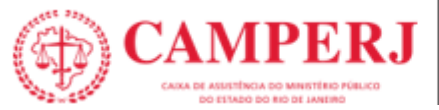

# 2. INSTRUÇÕES GERAIS

# 2.1 ATUALIZAÇÕES CADASTRAIS

Manter seus dados cadastrais atualizados é de extrema importância para que possamos divulgá-lo da forma mais eficiente possível, é imprescindível para o seu relacionamento com a CAMPERJ a manutenção do seu cadastro. As solicitações de alteração de cadastro devem ser realizadas pelo e-mail **credenciamento@camperj.com.br**.

Em caso específico de alteração de endereço, razão social, CNPJ, especialidades ou serviços, o credenciado deverá comunicar a CAMPERJ com, no mínimo, 30 (trinta) dias antes da alteração, ficando condicionadas tais alterações ao aceite da CAMPERJ e a aditamento do contrato de credenciamento.

## 2.2 DIVULGAÇÃO DOS SERVIÇOS CONTRATADOS

A divulgação dos serviços aos nossos beneficiários acontecerá através do site da CAMPERJ na internet (**www.camperj.com.br**) e através da Central de Atendimento, sempre baseada nas condições contratuais firmadas entre o Credenciado e a CAMPERJ. No caso de nosso beneficiário necessitar de suporte, por favor, oriente-o a ligar para a nossa central de atendimento:

#### **CENTRAL DE ATENDIMENTO 24h**

(21) 2224-9688

# 2.3 COMUNICAÇÃO COM O CREDENCIADO

Para oferecer agilidade e segurança aos nossos Credenciados nossos comunicados serão direcionados via e-mail e/ou publicados em nossa página no site >SERVIÇOS > ESPAÇO DO CREDENCIADO. É de responsabilidade do credenciado verificar sua caixa de e-mail, inclusive os "spams" e lixos eletrônicos e verificar a publicação de novos comunicados em nosso site.

**Atenção**: Os comunicados serão encaminhados para o e-mail cadastrado em nosso sistema e, eventualmente, nossa equipe de relacionamento com a Rede Credenciada também poderá tentar acioná-lo por telefone. Portanto, mantenha seus dados cadastrais sempre atualizados.

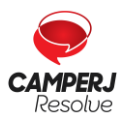

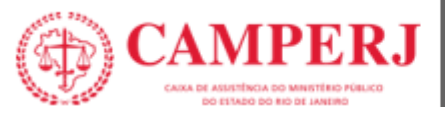

# 3. IDENTIFICAÇÃO DO BENEFICIÁRIO

Para atendimento os beneficiários deverão apresentar obrigatoriamente os seguintes documentos:

- Carteirinha CAMPERJ de Identificação (física) ou Carteirinha CAMPERJ no App (virtual).
- Documento oficial de identificação com foto do Beneficiário.

O Credenciado deverá solicitar ao beneficiário um documento oficial com foto e validar a cada novo atendimento a sua elegibilidade, conforme descrito neste Manual.

As carteirinhas de identificação da CAMPERJ apresentam os dados preliminares necessários para a verificação da modalidade do plano, segmentação de atendimento coberta para aquele beneficiário, vigências e tipo de acomodação, bem como informações necessárias para o preenchimento das guias de cobrança pelo Credenciado, conforme campos constantes abaixo:

- Nome do Beneficiário;
- Número de identificação do Beneficiário;
- Titular;
- Data de nascimento;
- Inscrição / admissão;
- CNS;
- Plano;
- Validade;
- Tipo de Acomodação;
- Segmentação Assistencial;
- Abrangência Geográfica.

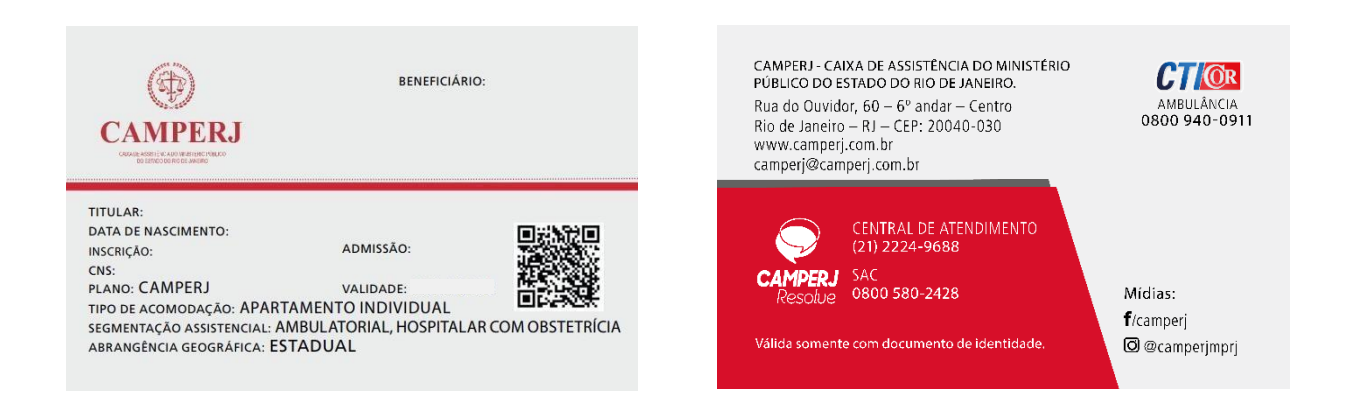

Caso não se faça possível a identificação do beneficiário nas condições acima, solicitamos entrar em contato com a nossa Central de Atendimento **(21) 2224-9688.** 

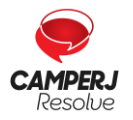

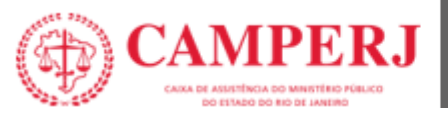

# 4. ACESSANDO O NOSSO PORTAL

SEJA BEM VINDO A CAMPERJ!

Ao se credenciar você receberá um nº de Credenciado que consta na carta que acompanha o seu contrato de Prestação de Serviços de Assistência à Saúde. **Esse número é seu identificador juntoà CAMPERJ.** 

#### 4.1 PRIMEIRO ACESSO AO PORTAL CAMPERJ

Acesse o site: http://www.camperj.com.br/

Em nosso site você terá acesso a diversas informações sobre a CAMPERJ, incluindo o acesso:

- Guias de consulta;
- Formulários de recurso de Glosa.

Para impressão da **guia de serviços prestados** clique na aba **>SERVIÇOS > FORMULÁRIOS**> tópico destinado aos Credenciados.

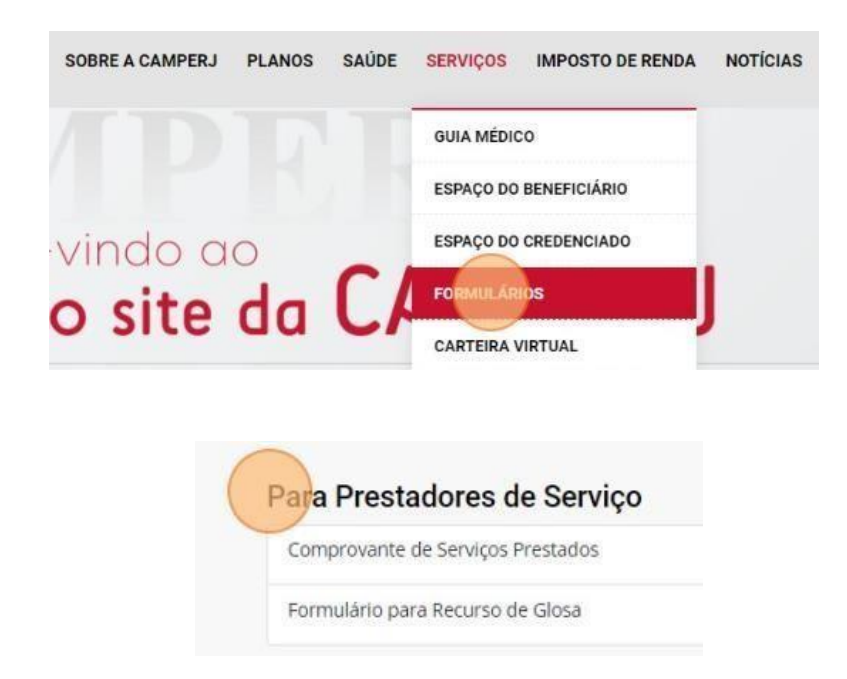

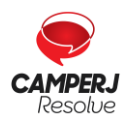

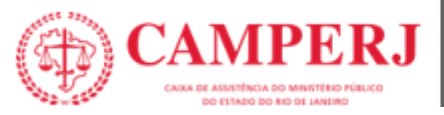

Para questões mais específicas como:

- Pagamentos;
- Demonstrativos de Contas Médicas;
- Envio do Faturamento.

Clique na aba > SERVIÇOS > ESPAÇO DO CREDENCIADO > PORTAL DO CREDENCIADO para acessar.

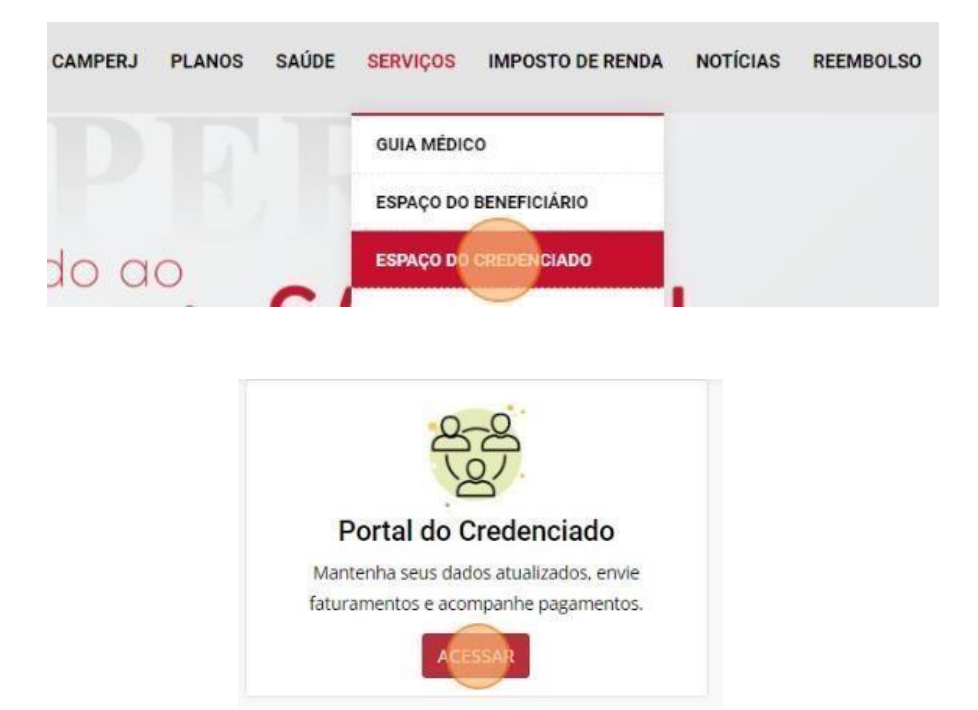

Ou acesse diretamente pelo site:

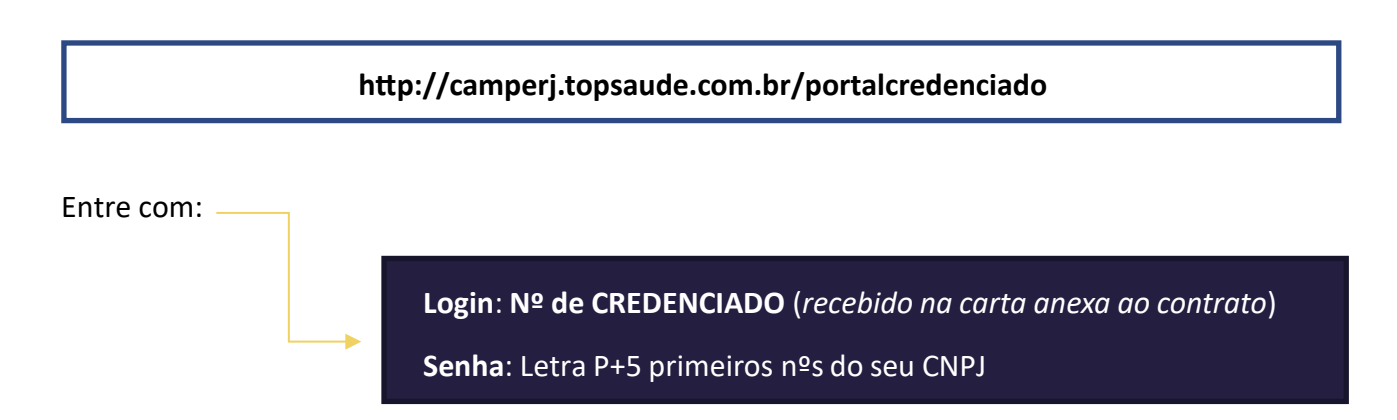

Ao entrar no portal você terá acesso a um roteiro de como efetuar a digitação de guias. Após a **entrada das guias pelo Portal**, solicitamos a **impressão do comprovante em duas vias, uma dessas vias impressas deverá ser encaminhada junto ao faturamento físico como capa de LOTE**.

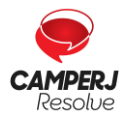

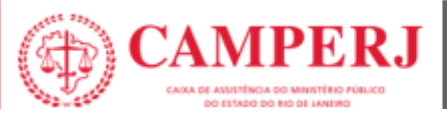

# 4.2 INFORMAÇÕES SOBRE OS PRAZOS CAMPERJ

|                                       |                                              |                                                                              | Prazo Máximo                                                                                          |
|---------------------------------------|----------------------------------------------|------------------------------------------------------------------------------|----------------------------------------------------------------------------------------------------|
| ENTREGA DE FATURAS                    |                                              |                                                                              | Do 1º ao 5º dia útil                                                                                  |
|                                       | Obs: Este<br>Em caso<br>entrega,<br>período. | e prazo se refere à entrada<br>de não cumprimento do<br>o faturamento deverá | por meio eletrônico e presencial.<br>prazo para um dos métodos de<br>ser reapresentado no próximo     |
|                                       |                                              |                                                                              |                                                                                                    |
| RECURSO DE GLOSAS                     |                                              |                                                                              | <b>60 dias corridos</b> após o pagamento para apresentação.                                           |
|                                       |                                              |                                                                              |                                                                                                    |
| RESPOSTA DO RECURSO DE                | E GLOSAS                                     |                                                                              | <b>60 dias corridos</b> após o recebimento do recurso.                                                |
|                                       |                                              |                                                                              |                                                                                                    |
| APRESENTAÇÃO DA GUIA P<br>ATENDIMENTO | ÓS                                           |                                                                              | 90 dias corridos.                                                                                     |
|                                       |                                              |                                                                              |                                                                                                    |
| PAGAMENTO DA DECISÃO<br>RECURSO       | DO                                           |                                                                              | <b>30 dias corridos</b> após o deferimento.                                                           |
|                                       |                                              |                                                                              |                                                                                                    |
| ALTERAÇÕES CADASTRAIS                 |                                              | · · · · · · · · · · · · · · · · · · ·                                        | O Prestador deverá comunicar<br>a alteração em até <b>30 dias</b><br><b>corridos</b> de antecedência. |
|                                       |                                              |                                                                              |                                                                                                    |
| RESCISÃO CONTRATUAL                   |                                              |                                                                              | O Prestador deverá comunicar<br>a recisão com até <b>90 dias</b><br><b>corridos</b> de antecedência.  |

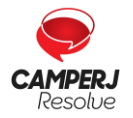

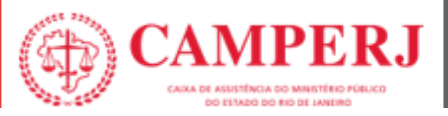

## 4.3 MODELOS DE GUIAS MAIS UTILIZADAS

| 2-N° Guia no Prestador<br>CAMPERJ GUIA DE CONSULTA                                                                                                    |
|----------------------------------------------------------------------------------------------------|
| Control de la control de la control de |
| Dados do Beneficiário                                                                                                    |
| 4 - Número da Carteira 5 - Validade da Carteira 6 - Atendimento a RN (Sim ou Não)                                                                                                    |
| 7 - Nome 8 - Cartão Nacional de Saúde                                                                                                    |
|                                                                                                    |
| Dados do Contratado                                                                                                    |
| 9- Código na Operadora 11 - Código CNES 11 - Nome do Contratado 11 - Código CNES                                                                                                    |
| 12 - Nome do Profissional Executante                                                                                                    |
| Dade de Mandimente / Persentimente Bealtrade                                                                                                    |
| 17 - Indicação de Acidente (acidente ou doença relacionada)                                                                                                    |
| 18 - Data do Atendimento     19 - Tipo de Consulta     20 - Tabela     21 - Código do Procedimento     22 - Valor do Procedimento                                                                                                    |
| 23 - Observação / Justificativa                                                                                                    |
| 24 - Assinatura do Profissional Executante 25 - Assinatura do Beneficiário ou Responsável                                                                                                    |

#### CAMPERJ

# GUIA DE SERVIÇO PROFISSIONAL / SERVIÇO AUXILIAR DE DIAGNÓSTICO E TERAPIA - SP/SADT

| I - Registro ANS                                                                                                    | 3 - Numero da Guia Principal                                                                                                    |                                                                                                    |                                                              |                                                                                                    |                                                                                                    |                                                                                                    |
|----------------------------------------------------------------------------------------------------|----------------------------------------------------------------------------------------------------|----------------------------------------------------------------------------------------------------|--------------------------------------------------------------|----------------------------------------------------------------------------------------------------|----------------------------------------------------------------------------------------------------|----------------------------------------------------------------------------------------------------|
|                                                                                                    |                                                                                                    |                                                                                                    |                                                              |                                                                                                    |                                                                                                    |                                                                                                    |
| 4 - Data da Autorização                                                                                                    | 5 - Senha                                                                                                    |                                                                                                    | 6-Data d                                                     | e Validade da Senha                                                                                                    | 7 - Número da Guia Atribuído pela Op                                                                                                    | eradora                                                                                                    |
|                                                                                                    |                                                                                                    |                                                                                                    |                                                              |                                                                                                    |                                                                                                    |                                                                                                    |
| Dados do Beneficiário                                                                                                    |                                                                                                    |                                                                                                    |                                                              |                                                                                                    |                                                                                                    |                                                                                                    |
| 8 - Número da Carteira                                                                                                    | 9 - Validade                                                                                                    | da Carteira 89 - Nome                                                                                                    | Social                                                       |                                                                                                    |                                                                                                    |                                                                                                    |
|                                                                                                    | The second second second                                                                                                    | a azar a a a alla                                                                                                    |                                                              |                                                                                                    |                                                                                                    |                                                                                                    |
|                                                                                                    |                                                                                                    |                                                                                                    |                                                              |                                                                                                    |                                                                                                    | and a standard and a standard and a standard a standard a standard a standard a standard a standard a standard                                                                                                    |
| 10-Name                                                                                                    |                                                                                                    |                                                                                                    |                                                              |                                                                                                    | 11-Cartao Nacional de S                                                                                                    | auge 12 - Atlandimento a RN                                                                                                    |
|                                                                                                    |                                                                                                    |                                                                                                    |                                                              |                                                                                                    |                                                                                                    |                                                                                                    |
| Dados do Solicitante                                                                                                    |                                                                                                    |                                                                                                    |                                                              |                                                                                                    |                                                                                                    |                                                                                                    |
| 13 - Código na Operdaora                                                                                                    | 14 - Nome do Contrato                                                                                                    |                                                                                                    |                                                              |                                                                                                    |                                                                                                    |                                                                                                    |
|                                                                                                    | <b> </b>                                                                                                    |                                                                                                    |                                                              |                                                                                                    |                                                                                                    |                                                                                                    |
| 15 - Nome do Profusional Solicitante                                                                                                    | 16-Cer                                                                                                    | nselho Profissional 17 - Número no C                                                                                                    | analha                                                       | ha.ur 19-Cód                                                                                                    | go CBO 20 - Assinatura do Pro                                                                                                    | fissional Solicitante                                                                                                    |
|                                                                                                    |                                                                                                    |                                                                                                    |                                                              |                                                                                                    |                                                                                                    |                                                                                                    |
| Dados da Solicitação / Procadimentos ou Nata Ass                                                                                                    | istanciais Solicitados                                                                                                    |                                                                                                    |                                                              |                                                                                                    |                                                                                                    |                                                                                                    |
| 21 - Cariter do Atendimento 22 - Data da Solio                                                                                                    | ditacão 21 - Indicação Clinic                                                                                                    | 2                                                                                                    |                                                              |                                                                                                    | 90 - Indicador de Cobe                                                                                                    | ertura Especial                                                                                                    |
|                                                                                                    |                                                                                                    |                                                                                                    |                                                              |                                                                                                    |                                                                                                    | -                                                                                                    |
|                                                                                                    |                                                                                                    |                                                                                                    |                                                              |                                                                                                    |                                                                                                    |                                                                                                    |
| 24 - Iabela 25 - Lodigo do Procedimento ou Ite                                                                                                    | m Assistencial 20 - Descrição                                                                                                    |                                                                                                    |                                                              |                                                                                                    |                                                                                                    | 27 - Qtde, Solic. 28 - Qtde, Aut.                                                                                                    |
|                                                                                                    |                                                                                                    |                                                                                                    |                                                              |                                                                                                    |                                                                                                    | 1-1-1-1 1-1-1-1                                                                                                    |
|                                                                                                    |                                                                                                    |                                                                                                    |                                                              |                                                                                                    |                                                                                                    |                                                                                                    |
| 3-1                                                                                                    |                                                                                                    |                                                                                                    |                                                              |                                                                                                    |                                                                                                    | _                                                                                                    |
| 4                                                                                                    |                                                                                                    |                                                                                                    |                                                              |                                                                                                    |                                                                                                    |                                                                                                    |
| 5-                                                                                                    |                                                                                                    |                                                                                                    |                                                              |                                                                                                    |                                                                                                    |                                                                                                    |
|                                                                                                    |                                                                                                    |                                                                                                    |                                                              |                                                                                                    |                                                                                                    |                                                                                                    |
| Dadde do Contratado Esecutante                                                                                                    | I I Marrieda Castrala                                                                                                    |                                                                                                    |                                                              |                                                                                                    |                                                                                                    |                                                                                                    |
| 29 - Codigo na Operadora                                                                                                    | Ju - Nome do Contrato                                                                                                    |                                                                                                    |                                                              |                                                                                                    |                                                                                                    | 31- Codigo CNES                                                                                                    |
|                                                                                                    |                                                                                                    |                                                                                                    |                                                              |                                                                                                    |                                                                                                    |                                                                                                    |
|                                                                                                    |                                                                                                    |                                                                                                    |                                                              |                                                                                                    |                                                                                                    |                                                                                                    |
| Dados do Atendimento                                                                                                    |                                                                                                    |                                                                                                    |                                                              |                                                                                                    |                                                                                                    |                                                                                                    |
| Dados do Atendimento<br>32 - Tipo de Atendimento<br>33 - Indicação de Acido                                                                                                    | ente (acidente ou doença relacionada) 34-                                                                                                    | Tipo de Consulta 35 - Motivo de Enc                                                                                                    | erramento do Atendimento 9                                   | 1 - Regime de Atendimento                                                                                                    | 92 - Saúde Ocupacional                                                                                                    |                                                                                                    |
| Dados do Atendimento 22 - Tipo de Atendimento                                                                                                    | ente (acidente ou doença relacionada) 34-                                                                                                    | Tipo de Consulta 35 - Motivo de Enc                                                                                                    | erramento do Atendimento                                     | 1 - Regime de Atendimento                                                                                                    | 92 - Saúde Ocupacional                                                                                                    |                                                                                                    |
| Dados do Atendimento 22 - Tipo de Atendimento 33 - Indicação de Acid Dados da Execução / procedimento e Exames Real                                                                                                    | ente (acidente ou doença relacionada) 34-                                                                                                    | Tipo de Consulta                                                                                                    | erramento do Atendimento                                     | 1 - Regime de Atendimento                                                                                                    | 92 - Saúde Ocupacional                                                                                                    |                                                                                                    |
| Dados do Atendimento D2 - Tipo de Atendimento D3 - Tipo de Atendimento D3 - Tipo de Atendimento D3 - Toto D4 - Data 37 - N                                                                                                    | ente (acidente ou doença relacionada)<br>izados<br>loca Inicial 38 - Mora Final 39 - Tabela                                                                                                    | Tipo de Consulta<br> <br>40 - Códios do procedimento                                                                                                    | erramento do Atendimento                                     | 1 - Regime de Atendémento                                                                                                    | 92 - Saúde Ocupacional                                                                                                    | ns. 46 - valor Unitário (RS) 47 - Valor Total (RS)                                                                                                    |
| Offendels Atendiments 32 Tippe de Alendiments 33 Tindicação de Acid Catalante de Acid Catalante de Aci                                                                                                    | enta (acidente su doança relacionada) [34-                                                                                                    | Tipo de Cansulta 35 - Motivo de Enc                                                                                                    | cerramento do Atendimento   9                                | 1 - Regime de Atendimento                                                                                                    |                                                                                                    | nc. 46 - valer Unitário (15) 47 - Valer Tatal (15)                                                                                                    |
| Dridgt do Atendimento         33 - Indicação de Acid           12 - Tipo de Atendimento         33 - Indicação de Acid           Dridgt do Atendimento         33 - Indicação de Acid           Dridgt do Atendimento         34 - Indicação de Acid           Dridgt do Atendimento         35 - Indicação de Acid           Driditro         1 - Indicação de Acid <th>IIIIIIIIIIIIIIIIIIIIIIIIIIIIIIIIIIIIII</th> <th>Tipo de Consulta<br/>135 - Motivo de Enc<br/></th> <th>erramento do Atendimento 9</th> <th>1 - Regime de Atendimento</th> <th>92 - Saúde Ocupacional           43-Via         44 - Tec.         45 - Fator Red./Acre</th> <th></th>                                                                                                    | IIIIIIIIIIIIIIIIIIIIIIIIIIIIIIIIIIIIII                                                                                                    | Tipo de Consulta<br>135 - Motivo de Enc<br>                                                                                                    | erramento do Atendimento 9                                   | 1 - Regime de Atendimento                                                                                                    | 92 - Saúde Ocupacional           43-Via         44 - Tec.         45 - Fator Red./Acre                                                                                                    |                                                                                                    |
| Option (System Converting)           32 - The dock Association of the system (System Converting)           Option (System Converting)           Option (System Converting)     <                                                                                                    | Image: Section 2016         Image: Section 2016                                                                                                    | Tipo de Consulta<br>15- Motivo de Enc<br>10- Código do procedimento                                                                                                    | erramento do Atendimento<br>  <br>41 - Descrição             | 1 - Regime de Atendimento                                                                                                    |                                                                                                    | nc. 48 - valor Unitário (R5) 47 - Valor Total (R5)                                                                                                    |
| Difficiency         32 - Tradi di Antonimento           32 - Tradi di Antonimento         33 - Indi casito de Acido           Unificiencia         31 - Indi casito de Acido           36 - Deta         36 - Deta           1 - Indi casito de Acido         37 - Tradi di Antonimento           36 - Deta         7 - Tradi di Antonimento           36 - Deta         7 - Tradi di Antonimento           37 - Tradi di Antonimento         37 - Tradi di Antonimento           36 - Deta         7 - Indi di Antonimento           37 - Li / / -                                                                                                    | Image: Section 200         Section 200         Section 200 <th>Tipo de Consulta 35 - Motivo de Enc</th> <th>erramento do Atendimento<br/><br/>41 - Descrição</th> <th>1 - Regime de Alandimento</th> <th>92 - Saide Ocupacianal                                                 </th> <th></th>                                                                                                    | Tipo de Consulta 35 - Motivo de Enc                                                                                                    | erramento do Atendimento<br><br>41 - Descrição               | 1 - Regime de Alandimento                                                                                                    | 92 - Saide Ocupacianal                                                                                                    |                                                                                                    |
| Optige (5) Strendtmenting           32 - Topic (6) Strendtmenting           33 - Topic (6) Strendtmenting           011 - Topic (6) Strendtmenting           011 - Topic (6) Strendtmenting           01 - Topic (6) Strendtmenting           01 - Topic (6) Strendtmenting           01 - Topic (6) Strendtmenting           01 - Topic (6) Strendtmenting           01 - Topic (6) Strendtmenting           01 - Topic (6) Strendtmenting           01 - Topic (6) Strendtmenting           01 - Topic (7) - Topic (7) Strendtmenting           01 - Topic (7) - Topic (7) - Topic (7) Strendtmenting           01 - Topic (7) - Topic (7) - Topic (7) Strendtmenting           01 - Topic (7) - Topic (7) - Topic (7) Strendtmenting           01 - Topic (7) - Topic (7) - Topic (7) Strendtmenting           01 - Topic (7) - Topic (7) - Topic (7) Strendtmenting           01 - Topic (7) - Topic (7) - Topic (7) - Topic (7) Strendtmenting           01 - Topic (7) - Topic (7) - Topic (7) - Topic (7) Strendtmenting           01 - Topic (7) - Topic (7) - Topi                                                                                                    | Image: Section and a section relationship         Def           Image: Section and a section relation and a section relation and a section relation and a section and a section and a                                                                                                    | Tipo de Consulta 33 - Motivo de Enc<br>                                                                                                    | arramento do Atendimento<br>41 - Descrição                   | 1 - Regime de Atendimento                                                                                                    | 92 - Saids Ocupacional           43- Via         44- Tec.           45 - Via         44- Tec.           1         1           1         1           1         1           1         1           1         1           1         1           1         1           1         1           1         1           1         1                                                                                                    |                                                                                                    |
| Control of A Anometicaneses           32 - Tope of A Memodianeses           (33 - Tope of A Memodianeses)           (34 - Tope of A Memodianeses)           (35 - Tope of A Memodianeses)           (36 - Tope of A Memodianeses)           (37 - Tope of A Memodianeses)           (38 - Tope of A Memodianeses)           (37 - Tope of A Memodianeses)           (38 - Tope of A Memodianeses)           (38 - Tope of A Memodianeses)                                                                                                    | Image: Section 2014         Image: Section 2014                                                                                                    | Tipo de Cannalta<br>La códiga da procelimente<br>                                                                                                    | erramento do Atendimento<br>                                 | 1 - Regime de Atendémenter<br>                                                                                                    | #2 - Saids Occupacional           43-Via         44-Tec.         45-Piate Field/Rer.                                                                                                    |                                                                                                    |
| Conduct of Default conduction         32         Indication of the conduction         32         Indication of the conduction of the conduction of the                                                                                                    | Image: Section and a damage relationship         [84]           Image: Section and a damage relationship         [84]           Image: Section and a damage relationship         [84]           Image: Section and a damage relationship         [84]           Image: Section and a damage relationship         [84]           Image: Section and a damage relationship         [84]           Image: Section and a damage relationship         [84]           Image: Section and a damage relation and a damage rela                                                                                                    | Tipe de Cansulta                                                                                                    | erramenta do Atendimento) (9<br>                             | 1 - Regime de Atendémenies<br>42 - Qtele<br>1 - 1 - 1<br>- 1 - 1<br>- 1 - 1<br>- 1 - 1<br>- 1 - 1<br>- 1 - 1                                                                                                    | 82 - Sacida Ocupacianal           43 - Via         44 - Tac.           43 - Via         44 - Tac.           41 - La         44 - Tac.           42 - Jac         45 - Jace           43 - Via         44 - Tac.           44 - Tac.         45 - Jace           45 - Via         44 - Tac.           44 - Tac.         45 - Jace           45 - Via         44 - Tac.           46 - Via         44 - Tac.           47 - Via         44 - Tac.           48 - Via         44 - Tac.           48 - Via         44 - Tac.           49 - Via         44 - Tac.           49 - Via         44 - Tac.           40 - Via         44 - Tac.           41 - Via         44 - Tac.           42 - Via         44 - Tac.           41 - Via         44 - Tac.           42 - Via         44 - Tac.           44 - Via         44 - Tac.           45 - Via         44 - Tac.           46 - Via         44 - Tac.           47 - Via         44 - Tac.           48 - Via         44 - Tac.           48 - Via         44 - Tac.           48 - Via         44 - Tac.           48 - Via                                                                                                    |                                                                                                    |
| Dark of Q Alexandrianez           20 - Topp of Alexandrianez           21 - Topp of Alexandrianez           21 - Topp of Alexandrianez           21 - Topp of Alexandrianez           21 - Topp of Alexandrianez           21 - Topp of Alexandrianez           22 - Topp of Alexandrianez           23 - Topp of Alexandrianez           24 - Topp of Alexandrianez           25 - Topp of Alexandrianez           26 - Topp of Alexandrianez           27 - Topp of Alexandrianez           28 - Topp of Alexandrianez           29 - Topp of Alexandrianez           20 - Topp of Alexandrianez           20 - Topp                                                                                                    | min jednini su dosneja relationatili<br>min jednini su dosneja relationatili<br>tra con<br>tra con | Tipo de Cansulta<br>13 - Motivo de Enti<br>10 - Códiga da precedimento<br>11 - La da da precedimento<br>12 - Motivo da Interneto<br>12 - Motivo da Enti<br>13 - Motivo da Enti<br>14 - La da da da da da da da da da da da da da                                                                                                    | stranento do Atendimento  <br>  <br>41 - Descrição           | 1 - Regime de Atendemento<br>42 - Optes<br>1 - I - I<br>1 - I - I<br>1 - I<br>1 - I<br>1 | 12 - Seide Ocupacional           43-Yia         44-Tec.           45-yia         44-Tec.           41-yia         44-Tec.           41-yia         44-Tec.           41-yia         44-Tec.           42-yia         44-Tec.           44-Tec.         44-Tec.           45-yia         44-Tec.           45-yia         44-Tec.           44-yia         44-Tec.           45-yia         44-Tec.           44-yia         44-Tec.           44-yia         44-Tec.           44-yia         44-Tec.           44-yia         44-Tec.           44-Yia         44-Tec.           44-Yia         44-Tec.           44-Yia         44-Tec.           44-Yia         44-Tec.           44-Yia         44-Tec.           44-Yia         44-Tec.           44-Yia         44-Tec.           44-Yia         44-Tec.           44-Yia         44-Tec.           44-Yia         44-Tec.           44-Tec.         44-Tec.           44-Tec.         44-Tec.           44-Tec.         44-Tec.           44-Tec.         44-Tec. <tr< th=""><th>1     1     1     1     1     1     1     1     1     1     1     1     1     1     1     1     1     1     1     1     1     1     1     1     1     1     1     1     1     1     1     1     1     1     1     1     1     1     1     1     1     1     1     1     1     1     1     1     1     1     1     1     1     1     1     1     1     1     1     1     1     1     1     1     1     1     1     1     1     1     1     1     1     1     1     1     1     1     1     1     1     1     1     1     1     1     1     1     1     1     1     1     1     1     1     1     1     1     1     1     1     1     1     1     1     1     1     1     1     1     1     1     1     1     1     1     1     1     1     1     1     1     1     1     1     1     1     1     1     1     1     1     1     1     1     1     1     1     1     1     1     1     1     1     1     1     1     1     1     1     1     1     1     1     1     1     1     1     1     1     1     1     1     1     1     1     1     1     1     1     1     1     1     1     1     1     1     1     1     1     1     1     1     1     1     1     1     1     1     1     1     1     1     1     1     1     1     1     1     1     1     1     1     1     1     1     1     1     1     1     1     1     1     1     1     1     1     1     1     1     1     1     1     1     1     1     1     1     1     1     1     1     1     1     1     1     1     1     1     1     1     1     1     1     1     1     1     1     1     1     1     1     1     1     1     1     1     1     1     1     1     1     1     1     1     1     1     1     1     1     1     1     1     1     1     1     1     1     1     1     1     1     1     1     1     1     1     1     1     1     1     1     1     1     1     1     1     1     1     1     1     1     1     1     1     1     1     1     1     1     1     1     1     1     1     1     1     1     1     1     1     1     1     1     1     1     1     1     1     1     1     1     1     1     1     1     1     1     1     1     1</th></tr<> | 1     1     1     1     1     1     1     1     1     1     1     1     1     1     1     1     1     1     1     1     1     1     1     1     1     1     1     1     1     1     1     1     1     1     1     1     1     1     1     1     1     1     1     1     1     1     1     1     1     1     1     1     1     1     1     1     1     1     1     1     1     1     1     1     1     1     1     1     1     1     1     1     1     1     1     1     1     1     1     1     1     1     1     1     1     1     1     1     1     1     1     1     1     1     1     1     1     1     1     1     1     1     1     1     1     1     1     1     1     1     1     1     1     1     1     1     1     1     1     1     1     1     1     1     1     1     1     1     1     1     1     1     1     1     1     1     1     1     1     1     1     1     1     1     1     1     1     1     1     1     1     1     1     1     1     1     1     1     1     1     1     1     1     1     1     1     1     1     1     1     1     1     1     1     1     1     1     1     1     1     1     1     1     1     1     1     1     1     1     1     1     1     1     1     1     1     1     1     1     1     1     1     1     1     1     1     1     1     1     1     1     1     1     1     1     1     1     1     1     1     1     1     1     1     1     1     1     1     1     1     1     1     1     1     1     1     1     1     1     1     1     1     1     1     1     1     1     1     1     1     1     1     1     1     1     1     1     1     1     1     1     1     1     1     1     1     1     1     1     1     1     1     1     1     1     1     1     1     1     1     1     1     1     1     1     1     1     1     1     1     1     1     1     1     1     1     1     1     1     1     1     1     1     1     1     1     1     1     1     1     1     1     1     1     1     1     1     1     1     1     1     1     1     1     1     1     1     1     1     1     1     1     1     1     1     1     1     1     1     1     1 |
| Data of a Demonstration         31         Indication of a Demonstration           2         2         2         2         2         2         2         2         2         2         2         2         2         2         2         2         2         2         2         2         2         2         2         2         2         2         2         2         2         2         2         2         2         2         2         2         2         2         2         2         2         2         2         2         2         2         2         2         2         2         2         2         2         2         2         2         2         2         2         2         2         2         2         2         2         2         2         2         2         2         2         2         2         2         2         2         2         2         2         2         2         2         2         2         2         2         2         2         2         2         2         2         2         2         2         2         2         2         2         2                                                                                                    | Image: Section of the section of the sectio                                                                                                    | Tipe de Canadia<br>10- Cédige de precedimente<br>10- Cédige de precedimente<br>10- Lédige de precedimente<br>10- Lédige de           | stramento do Atendimento   9<br>                             | Argeines de Altec-dimentes     42 - Cetale     42 - Cetale     42 - Cetale     42 - Cetale     44 - Cetale     44 - Cetal                                                                                                    | 22 - Saúda Ocupacional     43-Visa 44-Tisc. 45 - Fator Red, Acri     44 - Tisc. 45 - Fator Red, Acri     44 - Tisc. 45 - Fator Red, Acri     45 - Tisc. 45 - Fator Red, Acri     45 - Tisc. 45 - Fator Red, Acri     45 - Tisc. 45 - Fator Red, Acri     45 - Tisc. 45 - Fator Red, Acri     45 - Tisc. 45 - Fator Red, Acri     45 - Tisc. 45 - Fator Red, Acri     45 - Tisc. 45 - Fator Red, Acri     45 - Tisc. 45 - Fator Red, Acri     45 - Tisc. 45 - Fator Red, Acri     45 - Tisc. 45 - Fator Red, Acri     45 - Tisc. 45 - Fator Red, Acri     45 - Tisc. 45 - Fator Red, Acri     45 - Tisc. 45 - Fator Red, Acri     45 - Tisc. 45 - Fator Red, A                                                                                                    | JT         C           mc.         64                                                                                                    |
| Darket of a Neurodinantia           23 - Top dark Meridiantia           23 - Top dark Meridiantia           23 - Top dark Meridiantia           24 - On table           24 - On table           24 - On table           24 - On table           25 - On table           26 - On table           27 - On table           28 - On table           29 - On table           29 - On table           20 - On table           20 - On table           20 - On table           20 - On table           20 - On table           20 - On table           20 - On table           20 - On table           20 - On table           20 - On table           20 - On table           20 - On table           20 - On table </th <th>Image: Section of the section of the sectio</th> <th>Tipo de Cansulta<br/>13 - Motivo de Entre<br/>14 - Códiga da procedimento<br/>14 - Lodaga da procedimento<br/>14 - Lodaga da procedimento<br/>14 -</th> <th>arramenta da Atendimienta (<br/>41 - Descrição</th> <th>1 - Regime de Alto domanto<br/>43 - Option<br/>1 - I - I<br/>23 - Option<br/>1 - I - I<br/>20 - Censelho Professional 53<br/></th> <th>12 - Saide Ocupacional           43-Yia         44-Tec.         45-Feedulational          </th> <th>If the second second</th> | Image: Section of the section of the sectio                                                                                                    | Tipo de Cansulta<br>13 - Motivo de Entre<br>14 - Códiga da procedimento<br>14 - Lodaga da procedimento<br>14 - Lodaga da procedimento<br>14 -                | arramenta da Atendimienta (<br>41 - Descrição                | 1 - Regime de Alto domanto<br>43 - Option<br>1 - I - I<br>23 - Option<br>1 - I - I<br>20 - Censelho Professional 53<br>                                                                                                    | 12 - Saide Ocupacional           43-Yia         44-Tec.         45-Feedulational                                                                                                    | If the second second                    |
| Control of A Demonstration         31         Indication of A Demonstration           21         22         22         22         22         22         22         22         22         22         22         22         22         22         22         22         22         22         22         22         22         22         22         22         22         22         22         22         22         22         22         22         22         22         22         22         22         22         22         22         22         22         22         22         22         22         22         22         22         22         22         22         22         22         22         22         22         22         22         22         22         22         22         22         22         22         22         22         22         22         22         22         22         22         22         22         22         22         22         22         22         22         22         22         22         22         22         22         22         22         22         22         22         22         22                                                                                                    | Image: Section 1: and sections and sections are and sections and sections and sections and sections are and sections and sections and sections are and sections and sections and sections are and sections and sections are and sections and sections are and sections are and section                                                                                                    | Type of Consults     23 - Mathie of Eloc       100 - Gridge de precediments                                                                                                    | stramento do Atendimento   9<br>                             | Regime de Akardémente                                                                                                    | 12 - Stelde Scopacional           43 - Vas 44 - Tuc, 45 - Fatar Bed/Acr           1 - Line         1 - Line           1 - Line         1 - Line                                                                                                    | JT         L           mc.         64 - valuer (Dititation (R5)         47 - Valuer (Tatal (R5))           L         L                                                                                                    |
| Data (1)         2                                                                                                    |                                                                                                    | Type de Camadra (23 Matrin de Enc.<br>) 1990 de Camadra (23 Matrin de Enc.<br>10 Cédige de providención<br>10 Cédige de providención<br>1       | arramenta da Atendimenta (<br>41 - Descrição                 | C. Sagina da Ascidionata     Compositiva da Compositiva da Compos                                                                                                    | 22 - Stander Companying                                                                                                    | JT           as:         45 - volor bination (PK)         47 - Volor bination (PK)                                                                                                    |
| Default of A Demandments         33         Indication of A Demandments           22         22         24         24           24         24         24         24           24         24         24         24         24           24         24         24         24         24         24           24         24         24         24         24         24         24         24         24         24         24         24         24         24         24         24         24         24         24         24         24         24         24         24         24         24         24         24         24         24         24         24         24         24         24         24         24         24         24         24         24         24         24         24         24         24         24         24         24         24         24         24         24         24         24         24         24         24         24         24         24         24         24         24         24         24         24         24         24         24         24         24         2                                                                                                    | Image: Section of a design relationship         Image: Section of a design relationship         Image: Section of a design relationship           Image: Section of a design relationship         Image: Section of a design relationship         Image: Se                                                                                                    | Type of Cancellan                                                                                                    | ernansita da Xendmenta)<br>41 - Descrição                    | Bagim da Akardinatik                                                                                                    | 22 - Stelde Corgadinal     23 - Stelde Corgadinal     24 - Via 44 - Tic, 45 - Fats The/Acr     21 - 21 - 21 - 21 - 21 - 21 - 21 -                                                                                                    | JT         L           mc.         64 - valuer (biblicle (R5)         47 - Valuer (biblicle (R5)           L         L         L         L           L         L         L         L         L           L         L                                                                                                    |
| Darket of a Demonstration         32 - Include demonstration           22 - Trape de Mandemarch         32 - Include de de Add           23 - Trape de Mandemarch         32 - Include de de Add           24 - Onto         32 - Include de Mandemarch           24 - Onto         32 - Include de Mandemarch           24 - Onto         32 - Include de Mandemarch           24 - Onto         32 - Include de Mandemarch           24 - Onto         32 - Include de Mandemarch           25 - L. / / L. / / L. / L. / L. / L. / L.                                                                                                    | u         1           u         1                                                                                                    | Type de Camadra (23 Matrin de Exe.<br>10 Cédes de providención<br>10 Cédes de providención<br>11 Cédes de providención<br>11 Cédes | amanata da Atendimento<br>                                   | Capier & Associations                                                                                                    | 22 - Stander Companylander     42 - Stander Companylander     42 - Stander A. Tax, 42 - Francer Ackard     4 - 4 - 4 - 4 - 4 - 4 - 4 - 4 - 4 -                                                                                                    | JT         C           anc.         45 - voice Triatal (RE)         47 - Voice Triatal (RE)                                                                                                    |
| Tark of a Dirac diraction           20         Type of A Manufactures           21         Type of A Manufactures           21         Type of A Manufactures           21         Type of A Manufactures           21         Type of A Manufactures           22         Type of A Manufactures           23         Type of A Manufactures           24         Type of A Manufactures           25         Type of A Manufactures           24         Type of A Manufactures           24         Type of A Manufactures           25         Type of A Manufactures           26         Type of A Manufactures           27         Type of A Manufactures           28         Type of A Manufactures           29         Type of A Manufactures           20         Type of A Manufactures           21         Type of A Manufactures           22         Type of A Manufactures           23         Type of A Manufactures           24         Type of A Manufactures           25         Type of A Manufactures           24         Type of A Manufactures           24         Type of A Manufactures           24         Type of A Manufactures <tr< th=""><th>1         1         1         1         1         1         1         1         1         1         1         1         1         1         1         1         1         1         1         1         1         1         1         1         1         1         1         1         1         1         1         1         1         1         1         1         1         1         1         1         1         1         1         1         1         1         1         1         1         1         1         1         1         1         1         1         1         1         1         1         1         1         1         1         1         1         1         1         1         1         1         1         1         1         1         1         1         1         1         1         1         1         1         1         1         1         1         1         1         1         1         1         1         1         1         1         1         1         1         1         1         1         1         1         1         1         1</th><th>Type of Consults     25 - Mathies of Elec.       10 - Cridiga de precedimento    </th><th>ernansita da Xendmento   6</th><th>Andinanta     Accidentation     Accidentation     Accidentati</th><th>22 - Stelde Scogardinal</th><th>J)         U           mc.         64 - vulner (Dritkatis (R5)         47 - Valner (Tatal (R5))           L         L         L         L           L         L         L         L         L           L         L</th></tr<>                                                                                                    | 1         1         1         1         1         1         1         1         1         1         1         1         1         1         1         1         1         1         1         1         1         1         1         1         1         1         1         1         1         1         1         1         1         1         1         1         1         1         1         1         1         1         1         1         1         1         1         1         1         1         1         1         1         1         1         1         1         1         1         1         1         1         1         1         1         1         1         1         1         1         1         1         1         1         1         1         1         1         1         1         1         1         1         1         1         1         1         1         1         1         1         1         1         1         1         1         1         1         1         1         1         1         1         1         1         1         1                                                                                                            | Type of Consults     25 - Mathies of Elec.       10 - Cridiga de precedimento                                                                                                    | ernansita da Xendmento   6                                   | Andinanta     Accidentation     Accidentation     Accidentati                                                                                                    | 22 - Stelde Scogardinal                                                                                                    | J)         U           mc.         64 - vulner (Dritkatis (R5)         47 - Valner (Tatal (R5))           L         L         L         L           L         L         L         L         L           L         L                                                                                                    |
| Date of a Demonstration           20         20         20         20         20         20         20         20         20         20         20         20         20         20         20         20         20         20         20         20         20         20         20         20         20         20         20         20         20         20         20         20         20         20         20         20         20         20         20         20         20         20         20         20         20         20         20         20         20         20         20         20         20         20         20         20         20         20         20         20         20         20         20         20         20         20         20         20         20         20         20         20         20         20         20         20         20         20         20         20         20         20         20         20         20         20         20         20         20         20         20         20         20         20         20         20         20         20         20<                                                                                                    | Image: Second Second                                                                                                    | Type de Consulta         23 - Matrixe de Exe.           100 - Gérge de Jacobienes         1           100 - Gérge de Jacobienes         1                                                                                                    | annanatia da Atendimente<br>                                 | Ageine & Associanesis     Ageine & Associanesis     Associanesis     Ageine & Associanesis     Associanesis     Asocianesis     Associanes     Associanesis     Asocianesis     As                                                                                                    | 2: Stade Corpusition                                                                                                    | JT (                                                                                                    |
| Date of a Deconstructure         32                                                                                                    | a                                                                                                    | Type de Canualite         127         Mattion de Execution           1         1         1         1           10         Cédage de providimente         1         1           1         1         1         1         1           1         1         1         1         1         1           1         1         1         1         1         1         1           1         1         1         1         1         1         1         1         1         1         1         1         1         1         1         1         1         1         1         1         1         1         1         1         1         1         1         1         1         1         1         1         1         1         1         1         1         1         1         1         1         1         1         1         1         1         1         1         1         1         1         1         1         1         1         1         1         1         1         1         1         1         1         1         1         1         1         1         1                                                                                                    | stringende de Mendimente)         [           41 - Descrição | Ander Sender Astrodisents                                                                                                    | 192 - State Corporational                                                                                                    | B                                                                                                    |
| Dark and Jack Amerikansteil         23 - Initia Gale de A ALI           21 - Tape de Amerikansteil         23 - Initia Gale de A ALI           21 - Tape de Amerikansteil         23 - Initia Gale de A ALI           21 - Tape de Amerikansteil         23 - Initia Gale de A ALI           21 - Tape de Amerikansteil         23 - Initia Gale de A ALI           21 - Tape de Amerikansteil         23 - Initia Gale de A ALI           21 - Tape de Amerikansteil         23 - Initia Gale de A ALI           21 - Tape de Amerikansteil         23 - Initia Gale de A ALI           21 - Tape de Amerikansteil         23 - Initia Gale de A ALI           21 - Tape de Amerikansteil         23 - Initia Gale de ALI           22 - Tape de Amerikansteil         24 - Stage de Amerikansteil           23 - Tape de Amerikansteil         25 - Calego de A ALI           24 - Stage de Amerikansteil         24 - Stage de Amerikansteil           25 - Tape de Amerikansteil         24 - Stage de Amerikansteil           24 - Tape de Amerikansteil         24 - Tape de Amerikansteil           25 - Tape de Amerikansteil         24 - Tape de Amerikansteil           25 - Tape de Amerikansteil         24 - Tape de Amerikansteil           25 - Tape de Amerikansteil         24 - Tape de Amerikansteil           26 - Tape de Amerikansteil         24 - Tape de Amerikansteil           27                                                                                                    | b         1           1         1           1         1           1         1           1         1           1         1           1         1           1         1           1         1           1         1           1         1           1         1           1         1           1         1           1         1           1         1           1         1           1         1           1         1           1         1           1         1           1         1           1         1           1         1           1         1           1         1           1         1           1         1           1         1           1         1           1         1           1         1           1         1           1         1           1         1           1         1                                                                                                    | Type de Consulta         23 - Matrixe de Exo.           UP: Códige de prane financia                                                                                                    | (1)                                                          | Regime de Akadémente                                                                                                    | 2: Stade Corpusition                                                                                                    | J)       ue:     64 - wire instants (2)()     67 - Volor Total (26)()       ue:     14 - ue instants (20)()     14 - ue instants (20)()       ue:     14 - ue instants (20)()     14 - ue instants (20)()       ue:     14 - ue instants (20)()     14 - ue instants (20)()       ue:     14 - ue instants (20)()     14 - ue instants (20)()       ue:     14 - ue instants (20)()     14 - ue instants (20)()       ue instants (20)()     15 - Cotalgo (20)()       ue instants (20)()     14 - ue instants (20)()       ue instants (20)()     14 - ue instants (20)()       ue instants (20)()                                                                                                    |
| Tarding of a Demodfaments           23 - Top of a Menufaments           23 - Top of a Menufaments           23 - Top of a Menufaments           24 - On the Menufaments           24 - On the Menufaments           24 - On the Menufaments           25 - On the Menufaments           26 - On the Menufaments           27 - On the Menufaments           28 - On the Menufaments           29 - On the Menufaments           29 - On the Menufaments           20 - On the Menufaments           20 - On the Menufaments           20 - On the Menufaments           20 - On the Menufaments           20 - On the Menufaments           21 - On the Menufaments           22 - On the Menufaments           23 - On the Menufaments           24 - Menufaments           25 - On the Menufaments           26 - On the Menufaments           27 - Otherweights / Menufaments                                                                                                    | Constrained and a second and a second a                                                                                                    | Type de Camulte         157         Motion de Exe.           1         1         1         1           10         Cédage de prandimente         1         1           1         1         1         1         1           1         1         1         1         1         1           1         1         1         1         1         1         1           1         1         1         1         1         1         1         1         1         1         1         1         1         1         1         1         1         1         1         1         1         1         1         1         1         1         1         1         1         1         1         1         1         1         1         1         1         1         1         1         1         1         1         1         1         1         1         1         1         1         1         1         1         1         1         1         1         1         1         1         1         1         1         1         1         1         1         1         1         <                                                                                                    | arramenta de Atendimenta                                     |                                                                                                    | 22 - Staide Groupschool                                                                                                    |                                                                                                    |
| Darking of a Neuroiments         32         Inclusion of a Neuroiments           22         Trips of a Neuroiments         32         Inclusion of a Neuroiments           24         Trips of a Neuroiments         32         Inclusion of a Neuroiments           34         Trips of a Neuroiments         32         Inclusion of a Neuroiments           34         Trips of A Neuroiments         32         Inclusion of a Neuroiments           34         Trips of A Neuroiments         32         Inclusion of a Neuroiments           34         Trips of A Neuroiments         32         Inclusion of a Neuroiments           34         Trips of A Neuroiments         36         Codegram of a Neuroiments           35         Trips of A Neuroiments         36         Codegram of a Neuroiments           36         Trips of A Neuroiments         36         Codegram of a Neuroiments           37         Trips of Neuroiments         36         Codegram of a Neuroiments         36           37         Colsearceuptic / A Neuroiments         36         Codegram of a Neuroiments         36                                                                                                    | Image: Second Second                                                                                                    | Type de Consulta         23 - Matrixe de Eou           UP: College de prior filmente                                                                                                    | (7)                                                          | - Regime do Akardémente                                                                                                    |                                                                                                    | J)         47. Yeb Tau Hill           m:         64. Yeb Tau Hill           J         41. Yeb Tau Hill           J         41. Yeb Tau Hill           J                                                                                                    |
| Tarding of a Namedianetta           20         20         20         20         20         20         20         20         20         20         20         20         20         20         20         20         20         20         20         20         20         20         20         20         20         20         20         20         20         20         20         20         20         20         20         20         20         20         20         20         20         20         20         20         20         20         20         20         20         20         20         20         20         20         20         20         20         20         20         20         20         20         20         20         20         20         20         20         20         20         20         20         20         20         20         20         20         20         20         20         20         20         20         20         20         20         20         20         20         20         20         20         20         20         20         20         20         20         2                                                                                                    | 1         1           1         1           1         1           1         1           1         1           1         1           1         1           1         1           1         1           1         1           1         1           1         1           1         1           1         1           1         1           1         1           1         1           1         1           1         1           1         1           1         1           1         1           1         1           1         1           1         1           1         1           1         1           1         1           1         1           1         1           1         1           1         1           1         1           1         1           1         1           1         1                                                                                                              | Type de Camulte         32 - Mattine de Exe.           100 - Callage de providimente         1           100 - Callage de providimente         1                                                                                                    | arramenta de Afendimenta                                     | Capitra da Astachanata     Capitra da Astachanata     Capitra da Astachanata     Capitra da Capitra da Capitrada Capitra da Capitra da Capitra da Cap                                                                                                    | (2 - Stadd Corporational                                                                                                    | Bit Control         Bit Control                                                                                                    |
| Darking of a Neuroiments         32                                                                                                    | 1         1           1         1           1         1           1         1           1         1           1         1           1         1           1         1           1         1           1         1           1         1           1         1           1         1           1         1           1         1           1         1           1         1           1         1           1         1           1         1           1         1           1         1           1         1           1         1           1         1           1         1           1         1           1         1           1         1           1         1           1         1           1         1           1         1           1         1           1         1           1         1                                                                                                              | Type of Consults         23- Mathies do Eos           UP: College do procedimento                                                                                                    |                                                              | Bagine de Akardémente                                                                                                    |                                                                                                    | 1)         1           11         1           12         1           12         1           12         1           12         1           12         1           12         1           12         1           12         1           12         1           12         1           12         1           12         1           12         1           12         1           12         1           12         1           12         1           12         1           13         1           14         1           14         1           14         1           14         1           14         1           14         1           14         1           15         1           16         1           16         1           14         1                                                                                                    |
| Total of a Number         21         Inclusion 1           21         Prof. of A Number         23         Inclusion 4         A Number           21         Prof. of A Number         23         Inclusion 4         A Number           24         Online         37         Inclusion 4         A Number           24         Online         37         Inclusion 4         A Number           24         Inclusion 4         Inclusion 4         Inclusion 4         A Number 4           24         Inclusion 4         Inclusion 4<                                                                                                    | Image: Section of the section of the sectio                                                                                                    | Type de Cansultes   22 Matrine de Exe<br>10 Cédige de pranedimentes<br>10 Cédige de pranedimentes<br>10 Cédige de pranedimentes<br>10 Cédige de Professional<br>10 Cédige de Materiales (HS)<br>10 Cédige de Materiales (HS)<br>10 Cédige de Materiales (HS)<br>10 Cédige de Materiales (HS)                                                                                                    | arrisentia de Afendimento                                    | Seglers & Akardéments      S-Option      S-Option                                                                                                    |                                                                                                    | 17         C           sec.         45 - voide Total (PS)         47 - Voide Total (PS)           1         1         1         1         1           1         1         1         1         1         1           1         1         1         1         1         1         1           1         1         1         1         1         1         1         1         1         1         1         1         1         1         1         1         1         1         1         1         1         1         1         1         1         1         1         1         1         1         1         1         1         1         1         1         1         1         1         1         1         1         1         1         1         1         1         1         1         1         1         1         1         1         1         1         1         1         1         1         1         1         1         1         1         1         1         1         1         1         1         1         1         1         1         1         1 </th                                                                                                    |

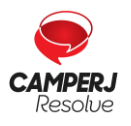

Central de Atendimento: (21) 2224-9688 / SAC 0800 580 2428 www.camperj.com.br Ouvidoria: www.camperj.com.br/ouvidoria Rua do Ouvidor, 60 – 6º andar – Centro – Rio de Janeiro – CEP: 20040-030

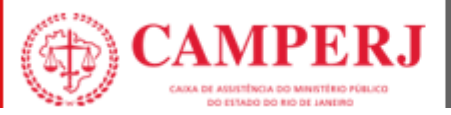

# 4.4 MODELO DE FORMULÁRIO DE RECURSO DE GLOSAS

| GUIA DE RECURSO DE GLOSAS                                                                                                    | no Prestador                  |
|----------------------------------------------------------------------------------------------------|-------------------------------|
| 1 - Registro ANS 3 - Nome da Operadora 4 - Objeto do Recurso da Giula de Recurso de Giosas Atribuido pela Operadora                                                                                    |                               |
| Dedos do Contratado                                                                                                    |                               |
| 6-Código na Operadore 7 - Nome do Contratado                                                                                                    |                               |
|                                                                                                    |                               |
| Debias do recurso do protocolo Debias do recurso do protocolo Debias do necesso do protocolo Debias do Protocolo 110. Códion de Giosa do Protocolo 111. Autilizativa (o recurso internal do protocolo) | 12 - Acatato                  |
|                                                                                                    |                               |
| Dedos do recurso de guis  Té Minero de ación estilución en mendare  If 8 Paris                                                                                                    |                               |
| 12- Numero da guía no presidoor 15- Aumero da guía atribuido pela dipresora 15-Aema                                                                                                    |                               |
|                                                                                                    | LL.                           |
|                                                                                                    |                               |
| Include the second percenting of them assistencial                                                                                                    |                               |
| 19-Data de realização 20-Data final periodo 21-Tabela 22-Procedimentolitem assistencial 23-Descrição                                                                                                   | 24-Grau de 25-Código da glosa |
| 28-Valor Recursado 27-Justificativa do Prestador<br>28-Valor Acatedo 23-Justificativa do Operatora                                                                                                    | Participação                  |
|                                                                                                    |                               |
|                                                                                                    |                               |
|                                                                                                    |                               |
|                                                                                                    |                               |
|                                                                                                    |                               |
|                                                                                                    |                               |
|                                                                                                    |                               |
|                                                                                                    |                               |
|                                                                                                    |                               |
| * Lal_Mal_Mal_Lal_ Lal_Mal_Mal_Jal_Jal_ Lal_ Lal_ Lal_ Lal_Jal                                                                                                    |                               |
|                                                                                                    |                               |
|                                                                                                    |                               |
|                                                                                                    |                               |
|                                                                                                    |                               |
|                                                                                                    |                               |
| ▶<br>▶ ▙▎_Ŋ                                                                                                    |                               |
|                                                                                                    |                               |
|                                                                                                    |                               |
|                                                                                                    |                               |
|                                                                                                    |                               |
|                                                                                                    |                               |
|                                                                                                    |                               |
| 38 - Valor Total Recursado (R\$) 31 - Valor Total Acatado (R\$)                                                                                                    |                               |
|                                                                                                    |                               |
| 22 - Unit do recurso 134 - Data da Assimatura da Operadora 135 - Assimatura da Operadora 136 - Data da Assimatura da Operadora                                                                         |                               |
|                                                                                                    |                               |

As solicitações de recurso de glosas deverão ser anexadas e encaminhadas para o e-mail:

#### faturamento@camperj.com.br

Todos os documentos comprobatórios deverão ser anexados devidamente

preenchidos ao formulário de recurso de glosas.

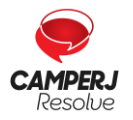

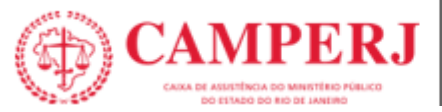

# 5. INSTRUÇÕES PARA PREENCHIMENTO DE GUIAS

# 5.1 MÓDULO DIGITAÇÃO GUIA TISS

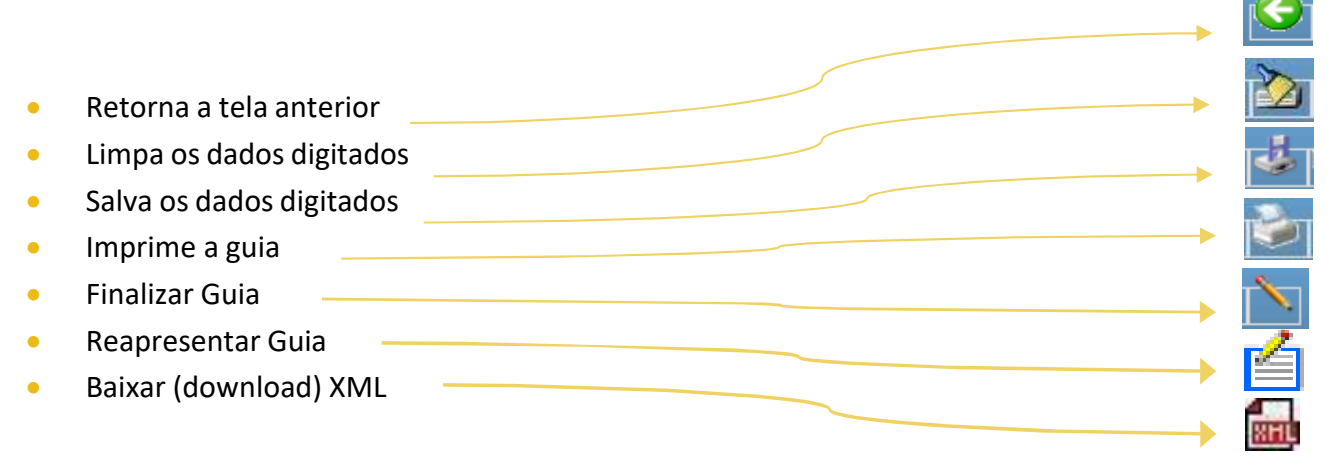

# 5.2 DIGITANDO AS GUIAS

No menu <TISS><Digitação TISS>, selecione o modelo de guia desejado:

- Guia de Consulta
- Guia de SP/SADT
- Guia de Resumo de Internação
- Guia de Honorários Individuais

| Demonstrativos 🔻 | TISS TISS Regulamentaç                       | ão ▼ Solicitações Diversas ▼■■■■©omunicação |
|------------------|----------------------------------------------|---------------------------------------------|
| Mensa            | Importação XML TISS<br>2a via recibo entrega |                                             |
| Ser Ber          | Situação Processamento Lote<br>Cancela Lote  | Sexta-feira, 27 de Abril de 2018 às 08:19   |
|                  | Digitação TISS                               | Guia de Consulta                            |
|                  | Validador Esquema TISS                       | Guia de SP/SADT                             |
|                  | Recurso de Glosa                             | Guia de Resumo de Internação                |
|                  |                                              | Guia de Honorário Individual                |
|                  |                                              | Lote de Faturamento                         |

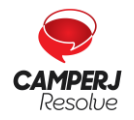

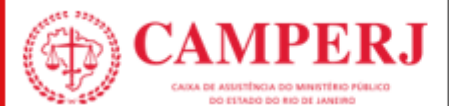

Na aba **<Nova Guia>**, selecione **<Criar Guia>**.

Ao clicar no botão **CRIAR GUIA** o sistema abre o formulário de digitação, conforme o **tipo de guia** selecionado para preenchimento conforme definição ANS TISS.

| <u>a</u>                 |  |  |
|--------------------------|--|--|
| Guia de Consulta         |  |  |
| Nova Guia Pesquisar Guia |  |  |
| Criar Guia               |  |  |

No início da tela de digitação o sistema apresenta a **barra de ferramentas** com os botões de ação, são eles:

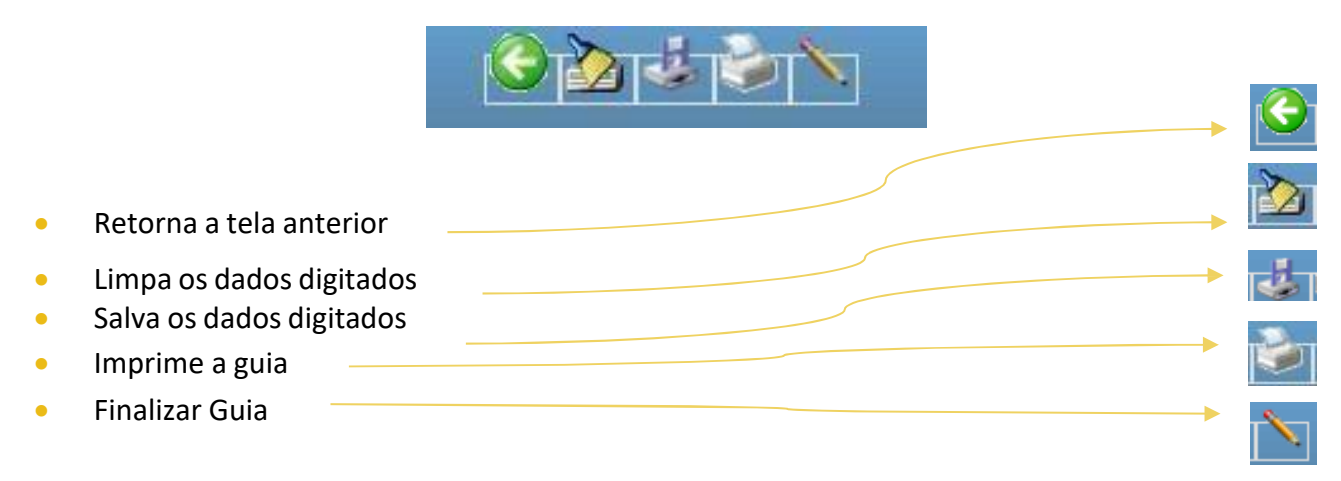

Para criar uma guia, digite os dados dos campos obrigatórios.

**OBS:** Os campos obrigatórios estão realçados com a cor **azul**.

| <u>`````````````````````````````````````</u>           | ]                                                      |                            |  |  |  |  |  |  |  |
|--------------------------------------------------------|--------------------------------------------------------|----------------------------|--|--|--|--|--|--|--|
| Guia de Consulta (I                                    | Guia de Consulta (Nova Guia)                           |                            |  |  |  |  |  |  |  |
|                                                        |                                                        |                            |  |  |  |  |  |  |  |
| 1-Registro ANS                                         | 2-h<br>3-Número da Guia Atribuído pela Operadora<br>•  | ' Guia no Prestador        |  |  |  |  |  |  |  |
| Dados do Beneficiário<br>4-Número da Carteira          | 5-Validade da Carteira 6-Atendimento a RN              |                            |  |  |  |  |  |  |  |
| 7-Nome                                                 |                                                        | 8-Cartão Nacional de Saúde |  |  |  |  |  |  |  |
| Dados do Contratado<br>9-Código na Operadora<br>001812 | 10-Nome do Contratado<br>HOSP BARRA D OR - MEDISE LTDA | 11-Código CNES             |  |  |  |  |  |  |  |

#### Após digitadas, as guias devem ser salvas no sistema.

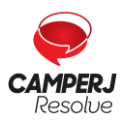

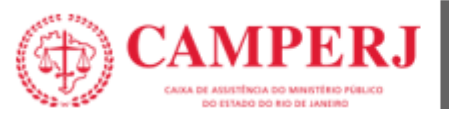

# 5.3 SALVANDO GUIAS

As guias podem ser salvas no sistema para posterior finalização. Uma guia salva permanece com o status "**Em Digitação**" e não tem efeito nenhum no sistema.

Para **salvar uma guia** clique no **botão Salvar** 🧔 disponível na barra de ferramentas.

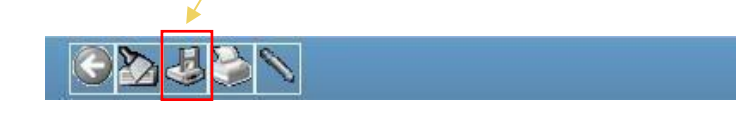

Possíveis inconsistências de validação do preenchimento da guia (ANS) são exibidas como:

- Alertas (não impeditivos para salvar ou enviar guias)
- Erros (impeditivos para salvar ou enviar as guias)

| Inconsistências na vali   | idação dos dados digitado     | s          |          | >  |
|---------------------------|-------------------------------|------------|----------|----|
| O campo '4-Número da Ca   | arteira' é de preenchimento o | brigatório |          | 8  |
| O campo '5-Plano' é de pr | eenchimento obrigatório       |            |          | 8  |
| O campo '7-Nome' é de pr  | reenchimento obrigatório      |            |          | 8  |
| O campo '35-Tipo de Cons  | sulta' é de preenchimento obr | igatório   |          | 8  |
| O campo '36-Tipo de Said  | a' é de preenchimento obriga  | tório      |          | 8  |
|                           |                               |            |          |    |
|                           |                               |            |          |    |
| Alerta (não impeditivo    | )                             |            | Cancelar | OK |

\*As guias com erro deverão ser corrigidas para serem finalizadas.

Após serem salvas, as guias precisam ser finalizadas para terem validade no sistema.

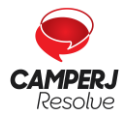

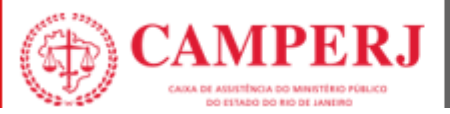

## 5.4 FINALIZANDO UMA GUIA

Para que uma guia tenha validade no sistema, a mesma deve ser finalizada.

Antes de finalizar uma guia **verifique se os dados digitados estão corretos** e clique no botão Finalizar.

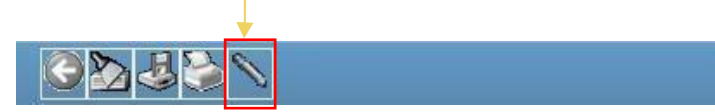

Após a finalização as guias aparecem em **Lote de Faturamento** e estão prontas para geração do lote e do arquivo XML que trataremos no **Capítulo 2** deste Manual.

## 5.5 IMPRIMINDO UMA GUIA

A partir do formulário de digitação de guias é possível imprimir uma **guia digitada** ou uma guia **em branco** no padrão TISS.

Para imprimir uma guia já com os dados do atendimento digite todos os campos obrigatórios, clique no botão **Salvar** == e em seguida clique no botão **Imprimir** a disponível na barra de ferramentas.

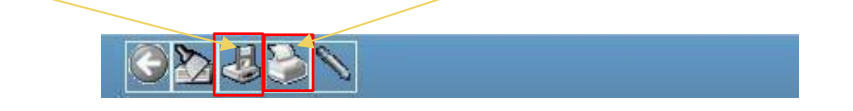

#### 5.6 PESQUISANDO UMA GUIA

As guias digitadas podem ser pesquisadas no sistema a qualquer momento.

Em Digitação, selecione o modelo de guia desejado, em seguida, na aba "**Pesquisar Guia**", informe os critérios para sua pesquisa e clique na barra de ferramentas no botão **Executar**.

| 2 •                    |                                       |
|------------------------|---------------------------------------|
| Guia de Consulta       |                                       |
| ra Guia Pesquisar Guia |                                       |
| dentificação da Guia   |                                       |
| Período de emissão:    | i i i i i i i i i i i i i i i i i i i |
| Situação da Guia:      | Em Digitação 🔹                        |
| Nº do Protocolo:       | N° do Lote:                           |
| ados do Beneficiário   |                                       |
| Número da Carteira:    |                                       |
| Nome do Beneficiário:  | Procurar somente no início 🔲          |
| ados do Contratado     |                                       |
| Código/CPF/CNPJ:       | 29259736000241                        |
| Nome do Contratado:    | HOSP BARRA D OR - MEDISE LTDA         |
| Município:             | UF: Y                                 |
| Conselho Profissional: | CRM Número: [5225428 UF: RJ V         |
|                        |                                       |

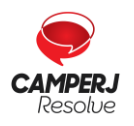

Central de Atendimento: (21) 2224-9688 / SAC 0800 580 2428 www.camperj.com.br Ouvidoria: www.camperj.com.br/ouvidoria Rua do Ouvidor, 60 – 6º andar – Centro – Rio de Janeiro – CEP: 20040-030

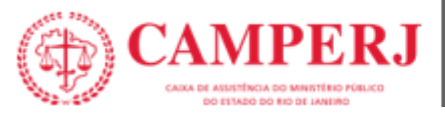

# 5.7 CRITÉRIOS PARA PESQUISA

|                        | Situação da Guia                                                                                                    |
|------------------------|----------------------------------------------------------------------------------------------------|
|                        | <b>O sistema já tem como critério pré-definido a situação da</b> GUIA EM<br>DIGITAÇÃO.                                                                                    |
| EM DIGITAÇÃO           | Guias em digitação são aquelas que <b>foram digitadas, salvas</b> e <b>ainda</b><br><b>não foram finalizadas</b> .                                                        |
| DIGITAÇÃO<br>CONCLUÍDA | Se selecionada, o sistema listará todas as guias digitadas, salvas e<br>finalizadas.                                                                                      |
|                        | São as guias que já foram enviadas para faturamento. Para refinar a pesquisa de guias enviadas podemos adicionar as informações de número de protocolo ou lote.           |
| ENVIADAS               | Caso haja resultado será exibido em forma de grade abaixo dos critérios de busca. Pode-se selecionar uma guia clicando no link da coluna <b>Número Guia <u>1021</u></b> . |

| Guia de Co    | nsuita                 |                     |            |                  |              |                   |              |              |
|---------------|------------------------|---------------------|------------|------------------|--------------|-------------------|--------------|--------------|
| Nova Guia 🛛 F | Pesquisar Guia         |                     |            |                  |              |                   |              |              |
| Identifica    | ção da Guia            |                     |            |                  |              |                   |              |              |
|               | Período de emissão:    | ate                 | 5          |                  |              |                   |              |              |
|               | Situação da Guia:      | Em Digitação        |            | •                |              |                   |              |              |
|               | Nº do Protocolo:       | N                   | º do Lote: |                  | ]            |                   |              |              |
| Dados do      | Beneficiário           |                     |            |                  |              |                   |              |              |
|               | Número da Carteira:    |                     |            |                  |              |                   |              |              |
|               | Nome do Beneficiário:  |                     |            |                  | Procurar sor | mente no início 🗖 |              |              |
| Dados do      | Contratado             |                     |            |                  |              |                   |              |              |
|               | Código/CPF/CNPJ:       | 8241454880          |            |                  |              |                   |              |              |
|               | Nome do Contratado:    | MARIA ADELIA F DIAS |            |                  |              |                   |              |              |
|               | Município:             | SAO PAULO           |            |                  |              |                   |              |              |
|               | Conselho Profissional: | CRM                 | Númer      | <b>49944</b>     | UF: SP 👻     |                   |              |              |
|               | Nome Profissional:     | MARIA ADELIA F DIAS |            |                  | ]            |                   |              |              |
|               |                        |                     |            |                  |              |                   |              |              |
| Nº Guia       |                        | Beneficiário        |            | Nº Carl          |              | Ti ) de Guia      | Situação     | Data Emissão |
| <u>1021</u>   | CARLOS ALONSO F        | ERNANDES            |            | 0001000100285320 | 08           | Consulta          | Em Digitação | 18/02/2013   |

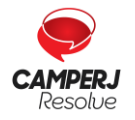

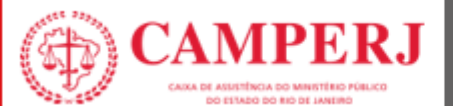

## 5.8 REABRINDO UMA GUIA PARA AJUSTES

As guias finalizadas e não enviadas podem ser reabertas e ajustadas.

Em **digitação** selecione o **modelo de guia desejado**, em seguida, na aba **<Pesquisar Guia>**, informe a situação da guia **<DIGITAÇÃO CONCLUIDA>** e clique no botão **Executar** disponível na barra de ferramentas.

Selecione a guia desejada clicando no link da coluna Número Guia para carregar as informações. Clique no Botão **Reabrir** disponível na **Barra de ferramentas**.

Realize os ajustes necessários e clique no botão **Salvar** para gravar as alterações e em seguida no botão **Finalizar**  $\langle \rangle$  para deixar a guia novamente pronta para envio.

| Guia de Consulta (E       | nviada)                                                                                                    |                          |           |                  |         |
|---------------------------|----------------------------------------------------------------------------------------------------|--------------------------|-----------|------------------|---------|
|                           |                                                                                                    |                          |           |                  |         |
|                           |                                                                                                    |                          | 3         | a T77718785      |         |
| 1-Registro ANS            | 1-Oata Emissão da Guia                                                                                          |                          |           | a provide the    |         |
| 000477                    | 29/04/2013                                                                                                    |                          |           |                  |         |
| Dados do Beneficiário     |                                                                                                    |                          |           |                  |         |
| 4-Número da Carteira      | 5-Plano                                                                                                    |                          | 6-Velid   | ade da Carteira  | 2       |
|                           | Calification of the state                                                                                       | 12 j                     |           | 24/0             | 1/2014  |
| 7-Nome                    |                                                                                                    |                          | 6-Nº C    | artão Nacional d | e Saide |
| Minerel Toritor           |                                                                                                    |                          | 0         |                  |         |
| Dados do Contratado       |                                                                                                    |                          |           | 407              |         |
| 9-C6d. Oper./CNP3/CPF     | 10-Nome do Contratado                                                                                           |                          | 11-CNE    | s                |         |
| 1.5.                      | No. 11 CONTRACTOR OF                                                                                            |                          |           |                  | P       |
| 12-Tipo Logradouro        | 13-Logradouro                                                                                                   |                          | 14-10     | 15-Compleme      | atria   |
| 001 - Acesso +            | 13 in 14                                                                                                    |                          | 357       | SJ'AF"           |         |
| 16-Município              |                                                                                                    | 17-UF 18-C6digo 18GE     |           | 19-CEP           |         |
| RIO DE JANEIRO            |                                                                                                    | (43 · ) 3304557          |           |                  |         |
| 20-Nome do Profissional é | secutante                                                                                                    | 21-Conselho Profissional | 22-Núr    | nero Conselho    | 23-UF   |
|                           | the second second second second second second second second second second second second second second second se | 10                       | - Petrone |                  | Hatte   |

Após finalizadas as guias aparecem em **Lote de Faturamento** e estão prontas para geração do lote e do arquivo XML.

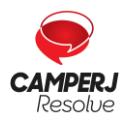

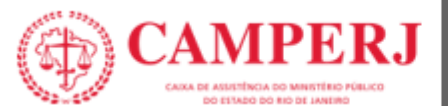

# 6. FATURAMENTO

As cobranças dos atendimentos médicos, hospitalares e dos demais serviços de profissionais da saúde, credenciados, prestados aos nossos beneficiários elegíveis deverão ser encaminhadas dentro do padrão TISS (Troca de Informação em Saúde Suplementar) da Agência Nacional de Saúde Suplementar (ANS).

## 6.1 GERANDO UM LOTE DE FATURAMENTO

No menu > **TISS** > **LOTE DE FATURAMENTO** > **NOVA REMESSA**, o sistema exibe uma grade com todas as guias com status igual a **"Digitação Concluída".** Este status indica que a guia teve sua digitação concluída (finalizada), porém ainda não foi incluída em nenhum lote.

| Demonstr                     | ativos 🔻               | TISS 🔻                                                                                             | TISS Regulame                                                                 | entação   | <ul> <li>Solicitações E</li> </ul>                                                                                      | Diversas 🔻                                             | Comunicação 🔻 |   |   |
|------------------------------|------------------------|----------------------------------------------------------------------------------------------------|-------------------------------------------------------------------------------|-----------|----------------------------------------------------------------------------------------------------|--------------------------------------------------------|---------------|---|---|
|                              | Mensa<br>Qe Ber<br>Ber | Importação<br>2a via recil<br>Situação P<br>Cancela Lo<br>Digitação T<br>Validador E<br>Recurso de | o XML TISS<br>po entrega<br>rocessamento Lo<br>ote<br>Esquema TISS<br>e Glosa | ote       | © Sexta-feira,<br>Guia de Consulta<br>Guia de SP/SADT<br>Guia de Resumo de<br>Guia de Honorário I<br>Lote de Faturament | , 27 de Abril de ;<br>e Internação<br>Individual<br>to | 2018 às 08:19 | • |   |
| <u>●</u>                     |                        |                                                                                                    |                                                                               |           |                                                                                                    |                                                        |               |   |   |
| ote de Faturamento           |                        |                                                                                                    |                                                                               |           |                                                                                                    |                                                        |               |   |   |
| a Remessa Pesquisar Remessas |                        |                                                                                                    | Lote(s) 11, g                                                                 | jerado(s) | com sucesso                                                                                                    |                                                        |               |   | 1 |

Marque as guias que deseja incluir no novo lote de faturamento e clique no botão **Executar** disponível na barra de ferramentas.

| 2        | ]             |             |             |                             |           |            |
|----------|---------------|-------------|-------------|-----------------------------|-----------|------------|
| Lote de  | e Faturament  | 0           |             |                             |           |            |
| Nova Rem | essa Pesquisi | ar Remessas |             |                             |           |            |
|          | Emissão       | № Guia      | Nº Carteira | Beneficiário                | Tipo Guia | Contratado |
|          | 05/06/2018    | 81          | 1982028181  | ANA BEATRIZ FLORENCIO BERTO | Consulta  |            |
|          |               |             |             |                             |           |            |

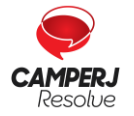

L

Nov

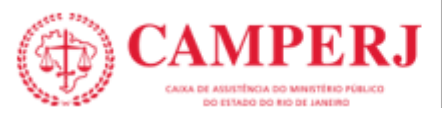

**OBS:** Seguindo as regras definidas pela a ANS o sistema gerará um ou mais lotes e abrirá um popup informando o número do lote gerado. Esta regra vale para os lotes com guias do mesmo tipo, versão, máximo de 100 (cem) guias por lote

Após serem gerados os lotes precisam ser enviados.

## 6.2 ENVIANDO UM LOTE DE FATURAMENTO

No menu lateral em Lote de Faturamento, selecione a aba "Pesquisar Remessa", informe a situação do lote "Liberado para Emissão" e/ou o número do lote e clique no botão Executar.

#### **Observações:**

- 1. Liberado para emissão são todos os lotes gerados e que ainda não foram enviados.
- 2. Caso não seja informado o número do lote o sistema irá listar todos os lotes do prestadorque não foram enviados.

Caso haja resultado, será exibido em forma de grade abaixo dos critérios de busca.

Enviar o lote clicando no link Enviar.

| Lote de Faturame   | nto                      |                       |              |                          |     |        |
|--------------------|--------------------------|-----------------------|--------------|--------------------------|-----|--------|
| Nova Ramassa Pesip | isar Kemesses            |                       |              |                          |     |        |
| Date de Duite      | der E                    |                       |              |                          |     |        |
| Situação do L      | otel 1 - Liberado para E | masko                 |              |                          |     |        |
| Tipo de L          | ote: 1 - Envia           | (                     |              |                          |     |        |
| Nº C               | 4761                     |                       |              |                          |     |        |
| ON* Lote           | Tipo Lote                | Shangka               | Data Induale | N <sup>A</sup> Protocola | XM. |        |
| 1922               | trvs                     | Liberado para Erriada | 06/03/2013   |                          | -   | Uniter |
|                    | 211                      |                       |              |                          | 1   | -      |

O sistema retornará com o **número do protocolo** e abrirá um pop-up para informar o número da fatura.

Clicando em 📠 , é exibido o arquivo gerado.

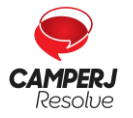

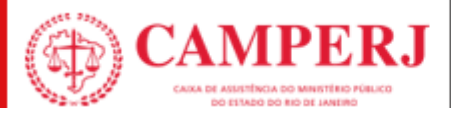

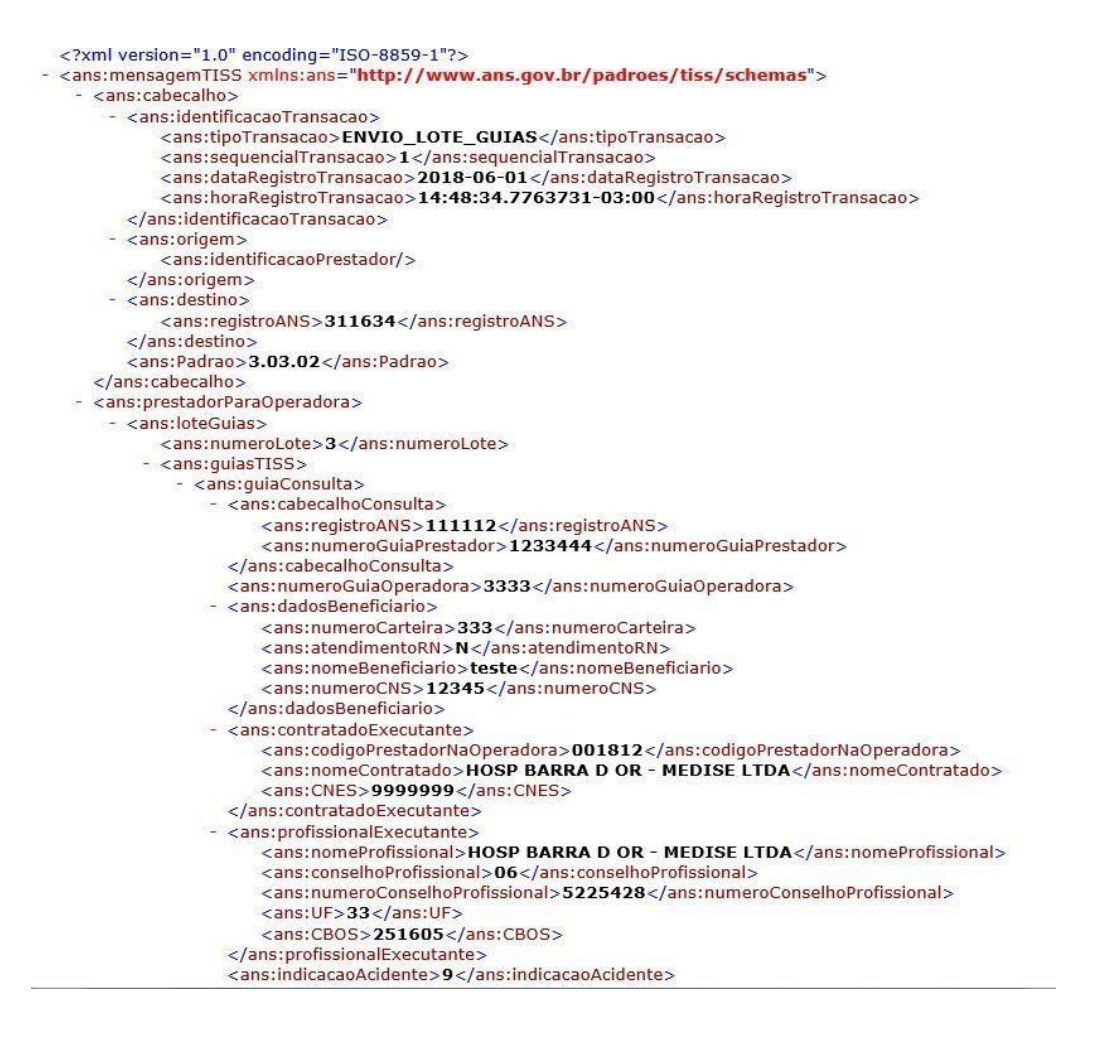

1

Após o envio do lote, imprimir o protocolo e o relatório resumido que deverão ser enviados para a CAMPERJ juntamente com as guias físicas em ordem alfabética por lote.

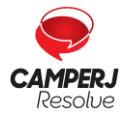

Central de Atendimento: (21) 2224-9688 / SAC 0800 580 2428 www.camperj.com.br Ouvidoria: www.camperj.com.br/ouvidoria Rua do Ouvidor, 60 – 6º andar – Centro – Rio de Janeiro – CEP: 20040-030

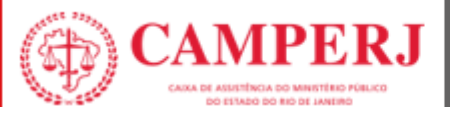

# 7. IMPRIMINDO PROTOCOLO E RELATÓRIOS

No menu lateral, em Lote de Faturamento, selecione a aba **PESQUISAR REMESSA>**, informe o **número do lote** que deseja imprimir e clique no botão **Executar** . Caso não tenha o número do lote pode se clicar diretamente no botão **Executar**.

Caso haja resultado, será exibido em forma de grade abaixo dos critérios de busca, para imprimir o protocolo clique no link da coluna **Número Protocolo**.

| re i deal anne        | nto                     |              |                                  |              |              |     |
|-----------------------|-------------------------|--------------|----------------------------------|--------------|--------------|-----|
| amagen Disco          | and Damaserse           |              |                                  |              |              |     |
| eniressa resqu        | isar heinessas          |              |                                  |              |              |     |
| Data de Inclu         | são:                    | até          | <b></b>                          |              |              |     |
| Situação do L         | .ote:                   |              |                                  |              |              |     |
| Tipo de L             | ote: Envio              |              | •                                |              |              |     |
| Nº L                  | .ote:                   |              |                                  |              |              |     |
| Nº Lote               | Tipo Lote               | Referencia   | Situação                         | Data Entrega | Nº Protocolo | XML |
| 1                     | Envio                   | 03/2011      | Pago com glosa                   | 03/03/2011   | 25542990     | 6   |
| 2                     | Envio                   | 03/2011      | Pago com glosa                   | 14/03/2011   | 25757988     | 6   |
| 3                     | Envio                   | 03/2011      | Pago sem glosa                   | 16/03/2011   | 25830284     | 6   |
|                       | Envio                   | 04/2011      | Pago com glosa                   | 04/04/2011   | 26265027     | 6   |
| 4                     | Envio                   | 04/2011      | Pago com glosa                   | 08/04/2011   | 26388867     | 6   |
| 4                     |                         | 04/2011      | Pago com glosa                   | 09/04/2011   | 26410998     | 6   |
| 4<br>5<br>6           | Envio                   | 5-12 K-0-8 K |                                  | 08/05/2011   | 27057852     |     |
| 4<br>5<br>6<br>7      | Envio<br>Envio          | 05/2011      | Pago com glosa                   |              |              |     |
| 4<br>5<br>6<br>7<br>8 | Envio<br>Envio<br>Envio | 05/2011      | Pago com glosa<br>Pago com glosa | 12/05/2011   | 27171056     | 6   |

O sistema abrirá o **Protocolo de Recebimento**, clique no **botão Imprimir** (), disponível na barra de ferramenta.

| Protocolo de Rec                                                                                                    | ebimento                                                                                                    |
|----------------------------------------------------------------------------------------------------|----------------------------------------------------------------------------------------------------|
| Identificação do Prot                                                                                                    | scolo                                                                                                    |
| Número:                                                                                                    | 44991979                                                                                                    |
| Data:                                                                                                    | 05/02/2013                                                                                                  |
| Situação:                                                                                                    |                                                                                                    |
| Dados do Prestador -                                                                                                    |                                                                                                    |
| Código/CNP1/CPF:                                                                                                    | 4002165                                                                                                    |
| Consigning of the state of the state                                                                                                    | 1000100                                                                                                    |
| Código CNES:                                                                                                    |                                                                                                    |
| Código CNES:<br>Contratado:                                                                                                    | MARIA ADELIA F DIAS                                                                                         |
| Código CNES:<br>Contratado:<br>Dados do Lote Receb<br>Número:                                                                                       | MARIA ADELIA F DIAS                                                                                         |
| Código CNES:<br>Contratado:<br>Dados do Lote Receb<br>Número:<br>Data/Hora de Envio:                                                                | MARIA ADELIA F DIAS   MARIA ADELIA F DIAS                                                                   |
| Código CNES:<br>Contratado:<br>Dados do Lote Receb<br>Número:<br>Data/Hora de Envio:<br>Valor Total:                                                | MARIA ADELIA F DIAS                                                                                         |
| Código CNES:<br>Contratado:<br>Dados do Lote Receb<br>Número:<br>Data/Hora de Envio:<br>Valor Total:<br>Tico de Lote:                               | MARIA ADELIA F DIAS<br>do<br>                                                                               |
| Código CNES:<br>Contratado:<br>Dados do Lote Receb<br>Número:<br>Data/Hora de Envio:<br>Valor Total:<br>Tipo de Lote:                               | MARIA ADELIA F DIAS<br>do<br>                                                                               |
| Código CNES:<br>Contratado:<br>Dados do Lote Receb<br>Número:<br>Data/Hora de Envio:<br>Valor Total:<br>Tipo de Lote:<br>Dados da Fatura            | MARIA ADELIA F DIAS<br>MARIA ADELIA F DIAS<br>841<br>05/02/2013 19.36<br>240.00<br>LOTE_FATURAMENTO         |
| Código CNES:<br>Contratado:<br>Dados do Lote Receb<br>Número:<br>Data/Hora de Envio:<br>Valor Total:<br>Tipo de Lote:<br>Dados da Fatura<br>Número: | MARIA ADELIA F DIAS<br>MARIA ADELIA F DIAS<br>ido<br>841]<br>05;02;2013 19 36<br>240:00<br>LOTE_FATURAMENTO |

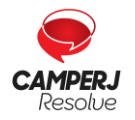

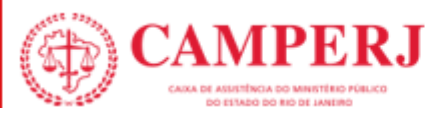

# 7.1 SELECIONE A OPÇÃO PROTOCOLO.

| DE - Windows Internet | Explorer         |           |                                        |  |
|-----------------------|------------------|-----------|----------------------------------------|--|
|                       | 0 🛃 😓            |           | P4003269                               |  |
| 32                    |                  |           |                                        |  |
|                       |                  |           |                                        |  |
|                       |                  |           |                                        |  |
| Protocolo de Re       | cebimento        |           |                                        |  |
| Identificação do Pro  | tocolo           |           |                                        |  |
| Número:               | 20221051         |           |                                        |  |
| Data:                 | 02/08/2010       |           |                                        |  |
| Situação:             | Pago com glosa   |           |                                        |  |
| Dedee de Decetedes    |                  |           |                                        |  |
| Cádica (CNR) (CRS)    | 4000000          |           |                                        |  |
| Codigo/CNPJ/CPF;      | 4002222          |           |                                        |  |
| Código CNES:          | 0027995          | Impressão | ×                                      |  |
| Contratado:           | Hosp Mater Dei   |           | Selecione o relatório a ser impresso.  |  |
| Dados do Lote Rece    | bido             | Protocolo | Relatório Resumido Relatório Detalbado |  |
| Número:               | 378              | THOREGOLD | Relation resulting                     |  |
| Data/Hora de Envio:   | 03/08/2010 00:00 |           |                                        |  |
| Valor Total:          | 1.096,09         |           |                                        |  |
| Tipo de Lote:         | LOTE_FATURAMENTO |           | ]                                      |  |
|                       |                  |           |                                        |  |

**OBS**: Para melhor impressão o arquivo pode ser exportado para o PDF. Clique no ícone **Export** e selecione a opção PDF, o sistema abrirá a tela com as opções de Abrir, Salvar e Cancelar.

|                                                         | 34 e 3 d                                     | 1.3 24 9.<br>P                                                                                                    | ROTOCOLO DE RI                                                                                                    | Field Treat                                                                                              | H- 5 4                                               | Clique no ícone 😽 - Export |
|---------------------------------------------------------|----------------------------------------------|----------------------------------------------------------------------------------------------------|----------------------------------------------------------------------------------------------------|----------------------------------------------------------------------------------------------------|------------------------------------------------------|----------------------------|
|                                                         | ¢                                            | 2 mana da Steratora                                                                                                    |                                                                                                    |                                                                                                    | 1 - CHFL to Spectra<br>47,154,516/9001.20            | para exportar para PDF.    |
|                                                         | Dados do Prestad<br>Acorprovision            | 04<br>5.Nor++1.Pastador                                                                                                    |                                                                                                    |                                                                                                    | A CHART CHES                                         |                            |
|                                                         | Dados do Protoco                             | lo<br>3-Des in Pressee<br>d208/2018                                                                                               |                                                                                                    |                                                                                                    |                                                      |                            |
|                                                         | Dados do Lote Re<br>Internet de Lote<br>3/18 | Cebido<br>10 Cep Dine III Life<br>03/08/2019                                                                                      | 11 Value Teor III Late                                                                                                    |                                                                                                    |                                                      |                            |
|                                                         | LOTE_FATURAME                                | NTO                                                                                                    |                                                                                                    |                                                                                                    |                                                      |                            |
| Clique em abrir, para<br>acessar o protocolo em<br>PDF. | Device de Fature<br>Downloa<br>Deseja        | d de Arquivos<br>salvar ou abrir<br>Nome. Pro<br>Tipo: Add<br>Origem: wel<br>Embora arquivos<br>arquivos podem<br>sua origem, não | este arquivo?<br>tocoloRecebiment<br>obe Acrobat Docur<br>bsaude.maritimaw<br>Abrir<br>provenientes da Int<br>danificar seu compu<br>abra nem salve este | o.pdf<br>nent<br>eb.com.br<br>Salvar<br>emet possam ser<br>rador. Se você nă<br>arquivo. <u>Qual é o</u> | Cancelar<br>úteis, alguns<br>so confiar em<br>risco? |                            |

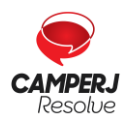

Central de Atendimento: (21) 2224-9688 / SAC 0800 580 2428 www.camperj.com.br

Ouvidoria: www.camperj.com.br/ouvidoria

Rua do Ouvidor,  $60 - 6^{\circ}$  andar - Centro - Rio de Janeiro - CEP: 20040-030

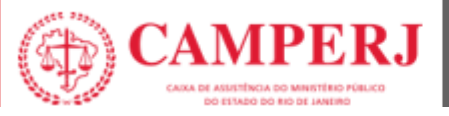

| Clique no ícone da impressora |  | para imprimir o protocolo em PDF. |
|-------------------------------|--|-----------------------------------|
|-------------------------------|--|-----------------------------------|

|                                                                           | ,                                            | ROTOCOLO DE RECEBIMEN  | то                    |
|---------------------------------------------------------------------------|----------------------------------------------|------------------------|-----------------------|
|                                                                           | 2-Nome da Operadora                          | 3                      | 3 - CNPV de Operadore |
|                                                                           | MARITIMA SAUDE                               | SEGUROS                | 47.184.510/0001-20    |
| Dados do Prestad                                                          | or                                           |                        |                       |
| 4.CodgoChPUCP#                                                            | 5-None do Prestador                          |                        | 6-Colago Chillis      |
| 4002222                                                                   | Hosp Mater Dei                               |                        | 0027995               |
| Dados do Protoco                                                          | lo                                           |                        |                       |
|                                                                           | R. Flata de Ekologido                        |                        |                       |
| 7-Nimero de Protocole                                                     | o-call an indicate                           |                        |                       |
| 20221051                                                                  | 02/08/2010                                   |                        |                       |
| 2.7ximero de Pretocole<br>20221051<br>Dados do Lote Re                    | 02/08/2010<br>cebido                         |                        |                       |
| 27Nimero do Protocolo<br>20221051<br>Dados do Lote Re<br>S-Nimero do Lote | 02/08/2010<br>cebido<br>10.Cetatiovo do Lote | 11-Valor Tutal do Lote |                       |

**Observação:** Para impressão do relatório resumido e detalhado, deverão ser seguidos os mesmos passos da impressão do protocolo.

## 7.2 PESQUISANDO LOTES DE FATURAMENTO

Os lotes de faturamento podem ser consultados no sistema a qualquer momento.

No menu lateral, em LOTE DE FATURAMENTO, selecione a aba PESQUISAR REMESSA, informe os critérios de pesquisa e/ou o número do lote e clique no botão Executar.

Caso haja resultado, será exibido em forma de grade abaixo dos critérios de busca. O acompanhamento poderá ser realizado pela situação de cada lote.

| 3             |                      |            |                |              |              |     |
|---------------|----------------------|------------|----------------|--------------|--------------|-----|
| ote de Fatura | mento                |            |                |              |              |     |
| ova Remessa P | esquisar Remessas    |            |                |              |              |     |
| Data de I     | nclusão: 🔤 a         | até        | m              |              |              |     |
| Situação      | do Lote:             | -          |                |              |              |     |
| Тіро          | de Lote: Envio       | •          |                |              |              |     |
|               | N <sup>o</sup> Lote: |            |                |              |              |     |
| Nº Lote       | Tipo Lote            | Referencia | Situação       | Data Entrega | Nº Protocolo | XML |
| 1             | Envio                | 03/2011    | Pago com glosa | 03/03/2011   | 25542990     |     |
| 2             | Envio                | 03/2011    | Pago com glosa | 14/03/2011   | 25757988     |     |
| 3             | Envio                | 03/2011    | Pago sem glosa | 16/03/2011   | 25830284     |     |
| 4             | Envio                | 04/2011    | Pago com glosa | 04/04/2011   | 26265027     |     |
| 5             | Envio                | 04/2011    | Pago com glosa | 08/04/2011   | 26388867     |     |

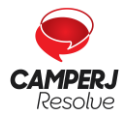

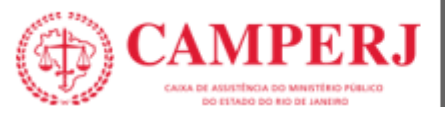

# 8. ENVIO DE NOTA FISCAL

Dentro da região logada de acesso ao Espaço do Credenciado, o prestador deverá acessar:

#### 8.1 **DEMONSTRATIVOS**

Demonstrativos • TISS • TISS Regulamentação • Solicitações Diversas • Comunicação •

## 8.2 REMESSA PENDENTE NOTA FISCAL

Nesse campo selecione a remessa liberada, clique no botão verde, <u>Svincular NF</u> preencha as lacunas conforme as informações da Nota Fiscal. No campo **Anexos** insira a nota relacionada.

#### Exemplo com dados fictícios:

| lipo de Documento : "               | Data Vinculação NF : |   |
|-------------------------------------|----------------------|---|
| Nota Fiscal Eletrônica 🔹            | 12/12/2019           |   |
| Número I                            | Verificação NFE : *  |   |
| 01235                               | asde1235             |   |
| imissilio :                         | Valor Bruto :        |   |
| 12/12/2019                          | R\$ 3.997,21         |   |
| unk i *                             |                      |   |
| https://notacarioca.rio.gov.br/nome | edocredenciado       |   |
| Observações:                        |                      |   |
|                                     |                      |   |
|                                     |                      | A |
| 00 caracteres restantes             |                      |   |

Endereço eletrônico para envio da Nota Fiscal:

#### guias@camperj.com.br

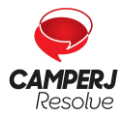

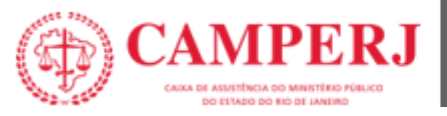

# 9. AUTORIZAÇÃO

Solicitamos que os documentos necessários para o processo de autorização, sejam enviados para o seguinte endereço eletrônico:

#### autorizacao@camperj.com.br

#### Quais sejam:

- Guias TISS e seus anexos;
- Pedido médico com indicação clínica;
- Exames, laudos, imagem, cotação de OPME.

**OBS:** Que se refere a indicação de OPME conforme RN 424 de 2017, o médico solicitante deve oferecer 3 (três) marcas de produtos de fabricantes diferentes, quando disponíveis dentre aquelas regularizadas junto à ANVISA, que atendam às características especificadas.

#### 9.1 CÓDIGO TUSS

(Terminologia Unificada da Saúde Suplementar)

As guias TISS encontram-se no site da CAMPERJ:

www.camperj.com.br

Os credenciados deverão preencher as **GUIAS TISS** com os respectivos códigos da **TUSS** (Terminologia Unificada da Saúde Suplementar) das **tabelas de domínio VERSÃO 4.00.01** conformeorientação da ANS:

- TABELA 18 Termologia de diárias, taxas e gases medicinais
- TABELA 19 Termologia de materiais e OPME (Órteses, Próteses e Materiais Especiais).
- TABELA 20 Terminologia de medicamentos.
- TABELA 22 Terminologia de procedimentos e eventos em saúde

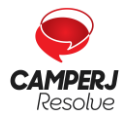

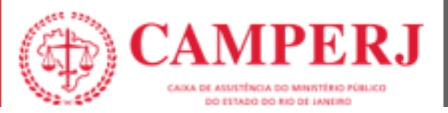

#### Link de acesso às tabelas:

https://www.gov.br/ans/pt-br/assuntos/prestadores/padrao-para-troca-de-informacao-de-saude-suplementar-2013-tiss

# 9.2 PRORROGAÇÃO

#### A) Credenciados que possuem Auditoria presencial da equipe da CAMPERJ:

A prorrogação da internação deve ser analisada pela equipe de auditoria da CAMPERJ *in loco*, e após validação da mesma, o credenciado deverá enviar a guia TISS de prorrogação por meio físico ao setor de faturamento da CAMPERJ.

#### B) Credenciados que não possuem Auditoria Presencial:

Os credenciados que não possuem auditoria *in loco* deverão enviar no email citado abaixo, os pedidos de dilação de prazo por meio da guia TISS de prorrogação, contendo justificativa clínica para que o pedido de prorrogação seja analisado internamente pela Auditoria Médica da CAMPERJ.

#### autorizacao@camperj.com.br

#### 9.3 PROCEDIMENTOS QUE NECESSITAM DE AUTORIZAÇÃO

- Colonoscopia/Endoscopia em ambiente hospitalar;
- Exames de Genética;
- Imunobiológicos;
- Infusões de Medicamentos Ambulatoriais;
- Internações Clínicas e Cirurgias eletivas (cirurgias programadas);
- Medicamentos Oncológicos Orais;
- Procedimentos dermatológicos (alguns sujeitos à perícia médica);
- Quimioterapias;
- Radioterapias;
- Sorologia para COVID;
- Tratamentos que seguem as Diretrizes de Utilização (DUT's) da Agência Nacional de Saúde Suplementar (ANS);
- Todas as terapias domiciliares;
- Infiltrações intra-articulares com medicamentos;

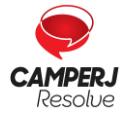

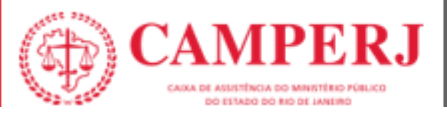

- Tratamentos oculares com antiangiogênicos injeções intravítreas;
- Fotocoagulação a laser.

# **10. CANAIS DE ATENDIMENTO**

A CAMPERJ disponibiliza para os seus credenciados os seguintes canais de atendimento:

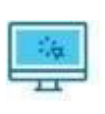

Portal do

Credenciado

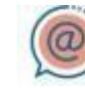

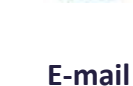

Correios

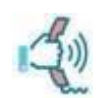

Central de Atendimento

#### **10.1 PORTAL DO CREDENCIADO**

Este canal permite que o credenciado busque extratos do faturamento, demonstrativos, importação de XML, segunda via de recibos entre outras funções.

#### **10.2 E-MAIL PARA ATENDIMENTO AO CREDENCIADO**

#### Assuntos administrativos e de cadastro

Setor de Rede: credenciamento@camperj.com.br

#### Faturamento

Setor de Contas Médicas: faturamento@camperj.com.br e guias@camperj.com.br

#### Financeiro

Setor Financeiro: financeiro@camperj.com.br

#### Autorização

• Setor de Relacionamento Institucional: autorizacao@camperj.com.br

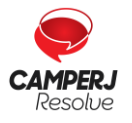

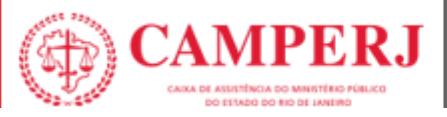

# **10.3 CORREIOS**

#### Exclusivo para envio de correspondências e entrega do faturamento físico:

Endereço : Rua do Ouvidor, 60 - 6º andar - Centro - Rio de Janeiro - Cep: 20040-03

#### **10.4 CENTRAL DE ATENDIMENTO 24H**

• Telefone: (21) 2224-9688

#### **10.5 PARA ASSUNTOS DE ELEGIBILIDADE DE BENEFICIÁRIO**

Setor de Atendimento e Call Center

- CHAT: https://www.camperj.com.br/
- Telefone: (21) 2224-9688 (24 horas)

## 10.6 REMOÇÃO CAMPERJ

O serviço de remoção para transferências inter-hospitalares, exames de acientes internados e regulação de vaga de pacientes CAMPERJ é realizado pela CTICOR.

- Telefone: 0800 940-0911
- Telefone: (21) 2587-5000
- Telefone: (21) 3961-0000

#### Área de abrangência da CTI COR:

Rio de Janeiro, Niterói, São Gonçalo, Duque de Caxias, São João de Meriti, Belford Roxo, Nilópolis, Mesquita, Nova Iguaçu e Queimados.

#### **10.7 ANESTESISTAS - COOPANEST**

A CAMPERJ possui acordo com a Cooperativa dos Médicos Anestesiologistas do Estado do Rio de Janeiro – COOPANEST, para atendimento nos serviços de anestesia em cirurgias e demais procedimentos, nos hospitais da rede credenciada.

Caso o Credenciado possua em sua equipe médico anestesiologista cooperado, a cobrança dos honorários do profissional deverá ser realizada através da COOPANEST.

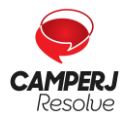